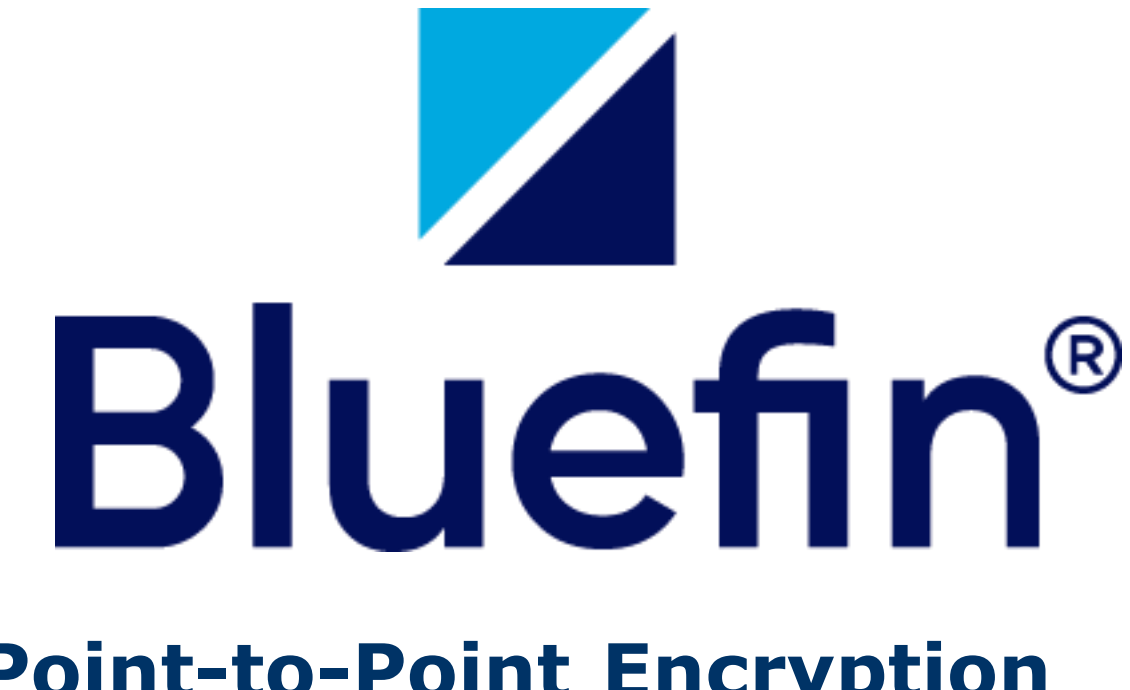

# Point-to-Point Encryption (P2PE) Manager

# **User Guide**

Copyright © 2022 Bluefin Payment Systems LLC. All rights reserved. Privileged and Confidential.

Document Date: February 10, 2022

### Legal Notice

Copyright © 2022 Bluefin Payment Systems LLC.

Bluefin Payment Systems LLC is a registered ISO of Wells Fargo Bank, N.A., Walnut Creek, CA.

Bluefin Payment Systems LLC is a registered ISO/MSP of Deutsche Bank AG, New York, New York.

Bluefin Payment Systems LLC is a registered MSP/ISO of the Canadian branch of U.S. Bank National Association and Elavon, Inc. Georgia, a wholly owned subsidiary of U.S. Bancorp, Minneapolis, MN.

 $\mathsf{Decryptx}$  (R) is a registered trademark of Bluefin Payment Systems LLC in the United States and/or other countries.

P2PE Manager® is a registered trademark of Bluefin Payment Systems LLC in the United States and/or other countries.

PayConex<sup>™</sup> (Gateway) is a trademark of Bluefin Payment Systems LLC.

PayConex<sup>™</sup> (for Salesforce) is a trademark of Bluefin Payment Systems LLC.

PayConex<sup>™</sup> (Plus) is a trademark of Bluefin Payment Systems LLC.

QuickSwipe® (Mobile POS) is a registered trademark of Bluefin Payment Systems LLC in the United States and/or other countries.

ShieldConex® is a registered trademark of Bluefin Payment Systems LLC in the United States and/or other countries.

# **Table of Contents**

| Overview                                                 | 6  |
|----------------------------------------------------------|----|
| Audience                                                 | 6  |
| Terminology                                              | 6  |
| Contacting Support                                       | 7  |
| Response Times                                           | 7  |
| Subscribe to System Updates                              | 8  |
| Getting Started                                          | 9  |
| Logging In                                               | 9  |
| Dashboard                                                | 9  |
| Menu Options At A Glance                                 |    |
| Receiving and Activating Your Device                     |    |
| Batch Receiving Devices                                  |    |
| Receiving Device with Special Serial Number Requirements |    |
| Accessing Online Help Documentation                      |    |
| Downloading and Viewing PDF Files                        |    |
| Downloading and Viewing Video Files                      |    |
| Transactions                                             |    |
| Reporting                                                |    |
| Creating the Chain of Custody Report                     |    |
| Creating a Client Transaction Summary Report             |    |
| Creating the Inventory Summary Report                    |    |
| User Report                                              |    |
| Device Activity Report                                   | 19 |
| Device Receipt                                           | 19 |
| Daily Report                                             | 19 |
| Decryption Totals                                        | 20 |
| Exporting a Report                                       | 20 |
| Administration                                           | 22 |
| Managing Users                                           | 22 |
| Adding a User                                            | 23 |
| Updating a User                                          | 23 |
| Resetting a User's Password                              | 24 |
| Managing Your Account Settings                           | 24 |
| Resetting Your Password (Forgotten Password)             | 25 |
| Adding Locations                                         | 25 |
| Removing Locations                                       | 26 |
| Editing Locations                                        | 26 |
| Device Management                                        |    |
| Device Activation Process Flow                           |    |
| Updating Devices                                         |    |
| Device State Definitions                                 | 29 |

| Viewing Device Details                                  |                 |
|---------------------------------------------------------|-----------------|
| Chain of Custody                                        | 30              |
| Device State History                                    | 31              |
| Lifecycle Report - Detailed Device History              |                 |
| Return Merchandise Authorization Process                | 31              |
| Checking on Device Shipment and Tracking                |                 |
| Checking Tracking Number                                |                 |
| Checking Device Status                                  | 33              |
| Checking Order Status                                   | 34              |
| Transferring a Device between Custodians or Locations   |                 |
| Transferring Multiple Device Locations                  |                 |
| Equipment                                               |                 |
| Deploying Equipment                                     |                 |
| Opt Out of Bluefin Program                              |                 |
| Device Inspections and Attestations                     |                 |
| Inspecting a Device                                     |                 |
| Inspections Report: Viewing Details of Past Inspections |                 |
| Device Attestations                                     | 40              |
| Changing Device Attestation Date                        | 42              |
| Batch Process: Change Device Attestation Date           | 43              |
| Viewing Future Scheduled Attestations                   | 44              |
| Viewing Attestation History                             | 44              |
| Device Tampering Detection                              |                 |
| Appendix: User Roles                                    |                 |
| Client / Merchant Roles                                 |                 |
| Partner Roles                                           |                 |
| Appendix: Receiving and Activating Your Device          | 4/              |
| Overview                                                | 47              |
| Step 1. Access the P2PE Manager Online                  | 47<br>10        |
| Step 2. Log Receipt of the Shipment                     | 40<br>50        |
| Penerting a Tampored Device                             |                 |
| Appendix: Partners                                      | 51<br>51        |
| Client Merchant Communications                          | JZ<br>52        |
| Customizing Email Templates                             | 52<br>53        |
| Adding Data Tokens                                      | 55<br>53        |
| Deleting Email Templates                                | 55<br>54        |
| Administration                                          | 51<br>54        |
| Editing Your Own Partner Record                         |                 |
| Adding a Partner Record (Sub-Partner)                   | 55              |
| Adding a Client / Merchant                              | <u>55</u><br>57 |
| Editing a Client's Contact Person                       | 59              |
| Client Import                                           | 60              |
| Running Reports                                         | 62              |

| Partner Summary                                    |            |
|----------------------------------------------------|------------|
| Client Summary                                     | 63         |
| Partner Transaction Summary                        | <u></u> 63 |
| Billing Report                                     | 64         |
| Managing Devices                                   | <u></u> 64 |
| Partner Device Types                               | <u></u> 64 |
| Shared Devices                                     | 65         |
| Device Transfer                                    | <u></u> 65 |
| Single Sign-On (SSO)                               | 66         |
| Benefits                                           | 66         |
| Setup Process                                      | <u></u> 66 |
| Frequently Asked Questions                         | 67         |
| What is SAML?                                      | 67         |
| Who establishes SAML / SSO in P2PE Manager?        | 67         |
| What are the SSO setup requirements?               | 67         |
| What will I receive from Bluefin to establish SSO? | 67         |
| What does the Identity Provider need to do?        | 67         |
| How many Identity Providers are supported?         | <u></u> 68 |
| Information Identity Providers Need                | 68         |
| Sample IDP Setup                                   | <u></u> 68 |
| IDP Configuration                                  | 68         |
| IDP User Configuration                             |            |
| Azure Setup Overview                               | 72         |
| Single Sign-On Request Form (Sample)               | 74         |

# **Overview**

Bluefin was the first payment security provider in the United States to receive Payment Card Industry (PCI) validation for a Point-to-Point Encryption (P2PE) payments solution in March 2014. Bluefin's P2PE solution encrypts cardholder data at the Point of Interaction (POI) in a PCI-approved P2PE device and decryption is done off-site in an approved Bluefin Hardware Security Module (HSM). Our solution prevents clear-text cardholder data from being present in a merchant or enterprise's system or network where it could be accessible in the event of a data breach.

**P2PE Manager** is a web-based management system provided in conjunction with Bluefin's P2PE solution. P2PE Manager assists merchants by facilitating the chain-of-custody transfers required for PCI compliance. It also supports ordering new devices and remotely disabling devices.

For a comprehensive system overview, you can download and watch **P2PE Manager Over**view.mp4 from the **Documentation** tab. Additional videos are available.

## Audience

This user guide is intended for Clients / Merchants and authorized Partners. Clients and partners share many system capabilities. (Exceptions are noted in the sections below.)

**IMPORTANT:** All capabilities are described in this guide. Depending on your role, you might or might not have access to certain capabilities.

Related Information: <u>Appendix User Roles</u>.

Oftentimes the only difference between how clients/partners access information is in setting certain parameters. <u>Partners must populate the Partner and Client fields</u> by selecting an option from a drop-down list.

Capabilities restricted to Partners are described in Appendix: Partners.

## Terminology

Key terms used throughout this guide are defined below:

A **partner** is an entity that resells devices and services to merchants.

A **client** is the end user (merchant) who uses devices to process transactions.

**Locations** can be based on physical location (Atlanta Office, Chicago Office) or internal departments (Front Desk, Cafeteria, Gift Shop). Locations can be used to "partition" a client.

A **custodian** is the person who takes responsibility for device compliance (and <u>not</u> necessarily the primary person interacting with the device.)

The following diagram illustrates how partners and clients are related to the Bluefin ecosystem.

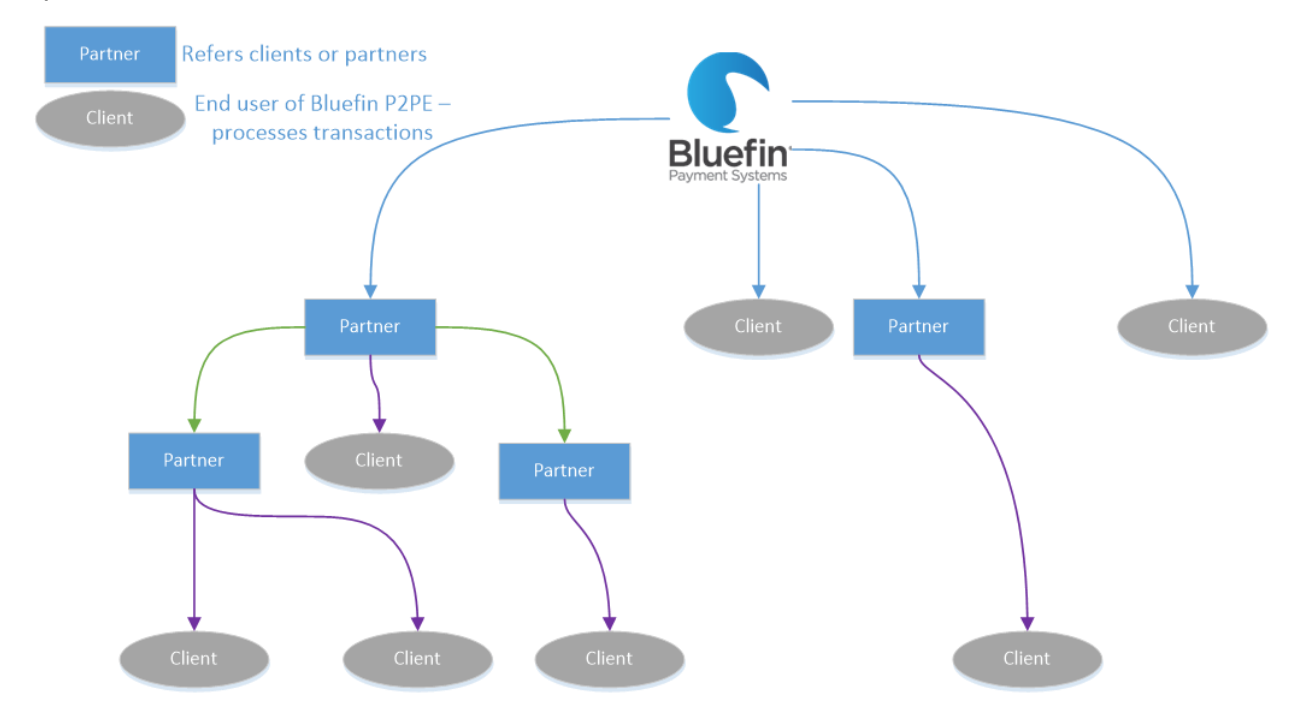

## **Contacting Support**

PHONE: 800-675-6573

Available 24 /7 (24 Hours/Day and 7 days a week.)

Option 2 for Technical Support

Option 4 for Customer Service

EMAIL: <a href="mailto:service@bluefin.com">service@bluefin.com</a>

**WEB PORTAL**: Click the **Contact Support** tab within P2PE Manager.

### **Response Times**

**VOICEMAIL**: Call back within four hours during business hours.

**EMAIL**: Response within 24 hours.

## **Subscribe to System Updates**

You can subscribe and get automated email notifications whenever Bluefin Payment Systems creates, updates or resolves an incident.

- 1. Access <a href="https://status.bluefin.com/">https://status.bluefin.com/</a> and click Subscribe To Updates.
- 2. Enter your email address and then click **Subscribe**.
- 3. Select the product of your choice.
- 4. Click **Save** when you're done.

# **Getting Started**

# Logging In

You will receive a system-generated **Welcome** email with your username.

| 2PE Manager is Bluefin's onl<br>encryption devices. Please clic<br>notification from Bluefin Dem           | ine portal for managing chain of custody and activation status of your point-to-point<br>of the link below to setup your password. Additionally, you will receive an email<br>o's Client Service with implementation instructions for the POS system |
|----------------------------------------------------------------------------------------------------|----------------------------------------------------------------------------------------------------|
| USERNAME: username                                                                                         |                                                                                                    |
| URL: https://staging-bluefin.p<br>code=eyJhbGciOiJIUz11NilsInf<br>NIcm5hbWUifQ.1Lt1WhVAnFi                 | 2pemanager.com/forgot?<br>\ScCl6lkpXVCJ9.eyJpYXQiOjE0NzQzOTc2NjAsImV4cCl6MTQ3NDM5ODI2MCwic3ViljoidX<br>a2DExqwEkqFBom1FfTV0lUrBrxFmgEJU                                                                                                    |
| If you did not expect this mail call 800-675-6573 as soon as                                               | <br>or have any questions, do not reply to this email. Please email <u>service@bluefin.com</u> or<br>possible.                                                                                                    |
| Thank you!                                                                                                 |                                                                                                    |
| Bluefin Demo Merchant Suppo<br>bluefin.com/merchant-suppor<br>service@bluefin.com<br>100-675-6573 Option 2 | ort<br>t                                                                                                    |

Follow the instructions in the email:

- 1. Click the link in the email.
- Create a new password.
   NOTE: Passwords must contain one uppercase letter and one symbol character.
- 3. Click **Reset**.

|                    | Reset password |   |
|--------------------|----------------|---|
| User Name *        | usemame        |   |
| Password *         |                | ✓ |
| Password confirm * |                | • |
|                    | Reset Close    |   |

### Dashboard

The Dashboard is the first screen you'll see after logging in. You can also navigate to it by clicking the **Dashboard** tab any time. The dashboard displays a summary of your devices and other useful information organized in "tiles."

| Notifications Vou have an open device shipment Dismiss Continue Date From 10/17/2018 60:00:00 | that needs to be checked in. When | you receive the device(s), please click here to begin | n) | Date To 10/17/2019 23 59 59    |                            | Арру               |
|-----------------------------------------------------------------------------------------------|-----------------------------------|-------------------------------------------------------|----|--------------------------------|----------------------------|--------------------|
| Summary Information C                                                                         |                                   |                                                       |    |                                |                            |                    |
| Devices                                                                                       |                                   | Shipped devices by type                               |    | Attestations Due on 2 Devices: | User Count                 |                    |
| Stored                                                                                        | 0                                 | PAX D210 :                                            | 7  | Serial No.                     | 8 (Total Users)            | 8 (Users 2018)     |
| Activated                                                                                     | 0                                 | Augusta S :                                           | 1  | 30358                          | Jan:0 Feb:0                | Mar: 0             |
| Tampered :                                                                                    | 1                                 | Total :                                               | 8  | 30360                          | Apr:0 May:0<br>Jul:0 Aug:1 | Jun : 0<br>Sep : 7 |
| Malfunctioning                                                                                | 0                                 |                                                       |    |                                | Oct : 0 Nov : 0            | Dec:0              |
| Rma                                                                                           | 0                                 |                                                       |    |                                |                            |                    |
| Total :                                                                                       | 1                                 |                                                       |    |                                |                            |                    |
|                                                                                               |                                   |                                                       |    |                                | 2018 (8)                   |                    |
| Device Locations                                                                              |                                   |                                                       |    |                                |                            |                    |

The information displayed is <u>dynamic</u> based on the date range specified and includes the following information:

- Number of Devices by State
- Number of Shipped devices by Device Type
- Number of Devices due for Attestation
- Number of P2PE Manager Users in your account monthly User Count
- Number of Devices by Location (active devices by country)
- Number of Transactions (Partners user only)
- Number of Clients (Partners user only)

The Notifications banner displays as needed when alerts from the administrator are published. After reading a notification, you can select it and then click **Dismiss** to <u>remove</u> it. To hide the banner, click **Continue**. To review <u>unread notifications</u>, click the red notifications icon in the top right corner to see a list.

| System No | tifications                                                   |
|-----------|---------------------------------------------------------------|
| * Dismiss | Notification                                                  |
| 0         | Details about Notification 01 will display here.              |
| 0         | Sample notification 02. Additional details will display here. |

From **Manage > System Notifications** you can also review notifications and **Dismiss** them.

**NOTE**: If there's a lot of data to summarize in any "tile", click the **View** button to populate the tile. Click the **Expand** icon, when applicable, to enlarge a tile.

| Devi<br>Viev | ce Locations                                             |                            |                                         |                                  |                                |                  |
|--------------|----------------------------------------------------------|----------------------------|-----------------------------------------|----------------------------------|--------------------------------|------------------|
|              | Device Location                                          | ons                        | C                                       | Expand                           | <b>)</b>                       | 13 devices       |
|              | United States                                            |                            | 13 total d                              | evices                           |                                | 100.00%          |
|              | Devices added in                                         | last ye                    | ar                                      |                                  |                                |                  |
|              | Sep '18 : 3<br>Dec '18 : 0<br>Mar '19 : 0<br>Jun '19 : 0 | Oct<br>Jan<br>Apr<br>Jul ' | '18 : 7<br>'19 : 0<br>'19 : 0<br>19 : 0 | Nov '<br>Feb '<br>May '<br>Aug ' | 18 :<br>19 : (<br>19 :<br>19 : | 1<br>0<br>1<br>0 |

## Menu Options At A Glance

Bluefin<sup>®</sup> Dashboard Manage Devices Shipments Attestations Transactions Reports Equipment Documentation Contact Support

From the tabs at the top of the screen, you can access the following options.

**NOTE**: Depending on your access level, you might or might not have access to all options. Refer to the <u>Appendix: User Roles</u> for details.

| Tab          | Description                                                                                                    |
|--------------|----------------------------------------------------------------------------------------------------|
| Manage       | Manage Users, Locations, Device Transfers and Sys-<br>tem Notifications                                                                                                    |
|              | <b>NOTE</b> : Partners can additionally manage other func-<br>tions. Refer to <u>Appendix: Partners</u> for details.                                                              |
| Devices      | Displays a summary of all devices.                                                                                                    |
| Shipments    | Displays incoming shipments.                                                                                                    |
| Attestations | Displays Current Attestations, History and Future Attestations.                                                                                                    |
| Transactions | Displays a summary of transactions including encryp-<br>tion and decryption status.                                                                                               |
| Reports      | POI Chain of Custody, Client Summary, Client Trans-<br>action Summary, Inventory Summary, User Report,<br>Device Activity, Device Receipt, Daily Report and<br>Decryption Totals. |
|              | <b>NOTE</b> : Partners can run additional reports. Refer to <u>Appendix: Partners</u> for details.                                                                                |

| Tab              | Description                                                                                                    |
|------------------|----------------------------------------------------------------------------------------------------|
| Equipment        | Deploy equipment (order equipment and check device status.)                                                        |
|                  | <b>NOTE</b> : Partners can additionally create equipment requests. Refer to <u>Appendix: Partners</u> for details. |
| Opt Out          | Retire all devices in your account so they cannot con-<br>duct transactions.                                       |
|                  | <b>IMPORTANT</b> : This option is restricted to Client Admin-<br>istrators.                                        |
| Documentation    | Help files and videos. Refer to <u>Accessing Online Help</u><br><u>Documentation</u> for details.                  |
| Customer Support | Submit a help request online and review help contact information.                                                  |

## **Receiving and Activating Your Device**

For detailed information, refer to the <u>Appendix: Receiving and Activating Your Device</u>.

**NOTE:** You can also access this information from within P2PE Manager by clicking the **Documentation** tab and downloading the **Device Activation Guide**.

**Video Tutorial**: Watch a video from the **Documentation** tab.

### **Related Information:**

- See <u>Accessing Online Documentation</u>.
- See <u>Batch Receiving Devices</u> for information about scanning multiple devices into P2PE Manager.
- See <u>Receiving Device with Special Serial Number Requirements</u> when appropriate.

## **Batch Receiving Devices**

With P2PE Manager, you can **Batch Receive** devices by scanning them into the system. Any scanner connected via USB/Serial or Ethernet will work with P2PEManager.

**NOTE:** Partners need to use the drop-down options at the top of the page and select a **Partner** and **Client** first.

**TIP:** At the top of the **Shipments** page, the you can filter the list of shipments from the dropdown list: All, In-transit, Received 1. From the **Shipments** tab, select a shipment and then click **Batch Receive**.

| Bluefin*                             | nteed Manage Deckin Shipmens Alter   |                             |               |             |                    |              |          |          |
|--------------------------------------|--------------------------------------|-----------------------------|---------------|-------------|--------------------|--------------|----------|----------|
| Shipment details                     |                                      |                             |               |             |                    |              |          |          |
| Devices can be received individually | y or using the batch receive option. |                             |               |             |                    |              |          |          |
| Shipment                             |                                      | Devices                     |               |             |                    |              |          |          |
| Client:                              | SUNY Oswego                          | * Serial Number             | Alternate Key | Device Name | Tamper Label       | Device State | Received | Received |
| Tracking:                            | 1234                                 |                             |               |             |                    |              | Date     |          |
| Certier:                             | Carrier 3                            | 06765/                      |               | testy       | << not received>>> | in Transit   |          | Receive  |
| Shipment Type:                       | KIF Shipment                         | Showing 1 to 1 of 5 entries |               |             |                    |              |          |          |
| Ship Date:                           | 03/02/2022 6:19 AM                   | Batch Receive               |               |             |                    |              |          |          |
| Date Received:                       |                                      |                             |               |             |                    |              |          |          |
| Close                                |                                      |                             |               |             |                    |              |          |          |
| * indicates required entry           |                                      |                             |               |             |                    |              |          |          |

2. <u>Optional</u>: Click **Auto Activate device** only if you are ready to activate and start using the device now.

**TIP:** To take advantage of this time saving option, <u>you must select it before scanning your devices</u>.

 Scan the Serial Number. The whole serial number will be displayed.
 NOTE: For Ingenico devices, P2PEManager will automatically find a match based on the input from the Key Injection Facility (KIF.)

| Receiving device                                        |              |                             |                  |
|---------------------------------------------------------|--------------|-----------------------------|------------------|
| Scan or enter device serial nur<br>proceed next device. | mber and tar | mper label if present. If d | evice is matched |
| Matching options                                        |              |                             |                  |
| Matching pattern *                                      |              | Matching length *           |                  |
| Full Match                                              | •            | 5                           | *                |
| Padding pattern *                                       |              | Padding length *            | Character *      |
| None                                                    | *            | 10 🔻                        | 0                |
| Serial number * Serial number Tamper label              |              |                             |                  |
| Tamper label                                            |              |                             |                  |
| Auto Activate device                                    |              |                             |                  |
| Progress                                                |              |                             |                  |
|                                                         |              |                             |                  |

- 4. Scan the **security seal number**. (This number might also be called the tamper seal.) Wait for the green success message.
- 5. If you selected **Auto Activate device**, you're done! The **Device State** will display as **Activating**.

<u>If you did not select Auto Activate device</u>, then the **Device State** will display as **Received**. <u>To continue</u>, follow the actions in **Step 3: Activate Your Device** in the <u>Appendix: Receiving and Activating Your Device</u>.

## **Receiving Device with Special Serial Number Requirements**

In special circumstances, P2PE Manager will also support the ability to configure how to match a device's serial number.

- 1. From the **Shipments** tab, select a shipment and then click **Batch Receive**.
- 2. Enter the serial number. (manual entry or scanner)
- 3. Select **Matching Pattern** based on your solution requirements.
  - a. Full Match
  - b. Partial Match from Start: Configure the Matching Length by counting from the beginning of the serial number.
  - c. Partial Match from End: Configure the Matching Length by counting from the End of the serial number
- 4. Select a **Padding Pattern** based on your solution requirements.
  - a. Pad on the Left: Configure the extra character length in the "Padding Length" and then enter in the values in the "Character" field.
  - b. Pad on the Right: Configure the extra character length in the "Padding Length" and then enter in the values in the "Character" field.
- 5. Review the **Matching options** that display based on your configurations.

| Scan or enter device serial number<br>proceed next device.                                            | er and tar | mper label if present. If d | levice is matched |
|----------------------------------------------------------------------------------------------------|------------|-----------------------------|-------------------|
| Matching options                                                                                      |            |                             |                   |
| Matching pattern *                                                                                    |            | Matching length *           |                   |
| Partial Match From Start                                                                              |            | 5                           |                   |
| Padding pattern *                                                                                     |            | Padding length *            | Character *       |
| Pad on the left                                                                                       |            | 1 *                         | 0000000           |
|                                                                                                    |            |                             |                   |
| Serial number (searching: 12345) * 123456789 Tamper label                                             | +          | -                           | 0                 |
| Serial number (searching: 12345) *<br>123456789[<br>Tamper label<br>Tamper label                      | +          |                             | a                 |
| Serial number (searching: 12345) * 123456789[ Tamper label Tamper label Auto Activate device          | •          |                             | a                 |
| Serial number (searching: 12345)* 123456788 Tamper label Tamper label Auto Activate device Progress   | •          |                             | Q                 |
| Serial number (searching: 12345)* 123456785 Tamper label Tamper label Auto Activate device Progress   | +          |                             | 0                 |
| Serial number (searching: 12345) * 123456769[ Tamper label Tamper label Auto Activate device Progress | •          |                             | 0                 |

6. Wait for the green success message. The device will be marked as **Received** and the progress bar will be completed.

## **Accessing Online Help Documentation**

Click the **Documentation** tab to access PDF files and videos.

| Bluefin <sup>®</sup> Dashboard Manage Device                    | Shipments Attestations Transactions Reports Equipm                                                                                             | eret Documentation Contact Support                                    |  |
|-----------------------------------------------------------------|----------------------------------------------------------------------------------------------------|-----------------------------------------------------------------------|--|
| Documentation                                                   |                                                                                                    |                                                                       |  |
| User Guides                                                     | P2PE Instruction Manuals                                                                                                    | Video Library                                                         |  |
| Biuefin P2PE Manager Merchant and Client User     Guide (1) pdf | Appendix A IDtech SecuRED v1.1 pdf     downliaded on Aug 14, 2018 128-41 PM                                                                    | Equipment Tab Overview.mp4     rot downloaded                         |  |
| not downloaded  Bluefin P2PE Manager Partner User Guide.pdf     | Appendix B IDtech SREDkey v1.1.pdf     X     not downloaded                                                                                    | P2PE Device Attestation.mp4     downleaded on Jul 19, 2018 3 10 21 PM |  |
| not downloaded                                                  | Appendix C Ingenico IPP 350 320 310 v1.1 pdf     Appendix C Ingenico IPP 350 320 310 v1.1 pdf     Appendix C Ingenico IPP 350 320 310 v1.1 pdf | P2PE Manager Client Setup mp4     rot downloaded                      |  |
|                                                                 | Appendix D Ingenico ISC 250 v2.dd pdf     K     not downloaded                                                                                 | P2PE Manager Client Training mp4     ret downloaded                   |  |

### **Downloading and Viewing PDF Files**

To download the file, click the download icon to the left of the document name:

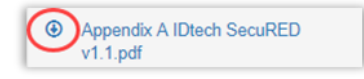

Depending on your browser, the file will automatically download to your local drive, or you will be prompted to **Open/Save** the file.

View the file from your local **Downloads** folder or depending on your browser, view it directly from the browser.

### **Downloading and Viewing Video Files**

To download a video, click the download icon to the left of the file name:

Equipment Tab Overview.mp4

**NOTE:** Video file types are: .mp4 or .wav.

Depending on your browser, the video will automatically download to your local drive, or you will be prompted to **Open/Save** the file. (**NOTE:** Some browsers might have the option to **Save link as . . .** or **Save target as . . .**)

You can watch the video by launching the file from your local **Downloads** folder or depending on your browser, view it from the browser.

# Transactions

| Transa  | ctions                        |                   |                                                                                                    |                            |                   |                        |                       |                |                  |           |              |                |                  |          |                |            |
|---------|-------------------------------|-------------------|----------------------------------------------------------------------------------------------------|----------------------------|-------------------|------------------------|-----------------------|----------------|------------------|-----------|--------------|----------------|------------------|----------|----------------|------------|
| A2Z Pa  | rtner                         | •                 | a <b>x</b>                                                                                                    | Blue Surf Resorts 👻        | Select a locati   | on in the list or sear | ch it by name, addres | • @ 1          | Î Any            | ♥ 01/01/2 | 020 00:00:00 | : 05           | 29/2020 23:59:59 |          | Search based o | n UTC      |
| Skip so | orting (fast per              | formance)         | ✓ Apple Apple | Click "Apply" bu           | itton in order to | get transactions       |                       |                |                  |           |              |                |                  |          |                |            |
| 25      | <ul> <li>✓ entries</li> </ul> | s on page         |                                                                                                    |                            |                   |                        |                       |                |                  |           |              |                | Search:          |          |                | CSV        |
| * F     | Partner                       | Direct<br>Partner | Clie                                                                                                    | ent Transacti<br>Client ID | on MID            | Serial<br>Number       | Alternate<br>Key      | Device<br>Name | Message<br>ID    | Reference | Method       | #<br>Encrypted | #<br>Decrypted   | § Succes | s Completed    | Virtual    |
|         |                               |                   |                                                                                                    |                            |                   |                        |                       | No data av     | ailable in table |           |              |                |                  |          |                |            |
|         |                               |                   |                                                                                                    |                            |                   |                        |                       |                |                  |           |              |                |                  |          | Pre            | vious Next |

You can run a transaction report to troubleshoot transaction problems or to verify that billing is correct.

The Transaction Summary lists transactions including encryption and decryption status.

To create this report, do the following:

- 1. Click the **Transactions** tab.
- 2. Select a **Location** from the drop-down list.
- 3. (<u>Partner users only</u>: Select partner name, client name, and location from the drop-down lists.)
- 4. Enter the date range.
- 5. Click **Apply**. The report will display.
- 6. <u>Optional</u>. Click a transaction to view report details.

**Related Information**: See Exporting a Report.

# Reporting

## **Creating the Chain of Custody Report**

To generate a report that shows every device with a custodian affiliated with your organization, do the following:

1. Select **Reports > POI Chain of Custody Report**.

(Point of Interaction = POI)

|                             | Aanage Devices Shipments Attest | ations Transactions Rej | ports Equipment | Documentation | Contact Support |                    |                     |           |        | :                |
|-----------------------------|---------------------------------|-------------------------|-----------------|---------------|-----------------|--------------------|---------------------|-----------|--------|------------------|
| Report                      | POI Chain of Custody Rep        | ort                     |                 |               |                 |                    |                     |           |        |                  |
| POI Chain of Custody        | ×Q                              |                         |                 |               |                 |                    |                     |           |        |                  |
| Partner Summary             |                                 |                         |                 |               |                 |                    |                     |           |        | •                |
| Client Summary              |                                 |                         |                 |               |                 |                    |                     |           |        | •                |
| Partner Transaction Summary | Date From                       | 03/02/2021 12:00:00     |                 |               |                 | Date To            | 03/02/2022 12:00:00 |           |        |                  |
| Client Transaction Summary  | «AI POIs »                      |                         |                 |               |                 |                    |                     |           |        | ~                |
| Inventory Summary           | << Al Custodians >>             |                         |                 |               |                 |                    |                     |           |        | ~                |
| User Report                 |                                 |                         |                 |               |                 |                    |                     |           |        |                  |
| Device Activity             |                                 |                         |                 |               |                 |                    |                     |           |        | *)               |
| Davice Receipt              | Apply                           |                         |                 |               |                 |                    |                     |           |        |                  |
| Daily Report                |                                 |                         |                 |               |                 |                    |                     |           |        | PDF CSV          |
| Decryption Totals           | Model Serial Number             | Alternate Key 💡         | Date of Event   | Location      | Address Cit     | y State / Province | Postal Code Country | Custodian | Status | Custom Reference |
| Billing Report              |                                 |                         |                 |               | No data         | available in table |                     |           |        |                  |

2. Enter a date range, select a POI, custodian or location based on your preference.

| Date From            | 08/01/2018 12:00:00 | Date To | 08/31/2018 12:00:00 |
|----------------------|---------------------|---------|---------------------|
| << All POIs >>       |                     |         | T                   |
| << All Custodians >> |                     |         | ٣                   |
| << All Locations >>  |                     |         | ٣                   |
| Apply                |                     |         |                     |

3. Click **Apply**.

Related Information: See Exporting a Report.

## **Creating a Client Transaction Summary Report**

|                             |             |                   |        |          | sactions | Reports Equ       |                  |               |        |                |              |      |               |        |     |            |           |                 |            |           |
|-----------------------------|-------------|-------------------|--------|----------|----------|-------------------|------------------|---------------|--------|----------------|--------------|------|---------------|--------|-----|------------|-----------|-----------------|------------|-----------|
| Report                      | Client Tr   | ransaction        | Summar | у        |          |                   |                  |               |        |                |              |      |               |        |     |            |           |                 |            |           |
| POI Chain of Custody        | ×Q          |                   |        |          |          | Date From         |                  |               |        |                | Date To      |      |               |        |     | Search bat | ed on UTC |                 | Apply      |           |
| Partner Summary             | << Select   | Partner >>        |        |          |          |                   |                  |               |        |                |              |      |               |        |     |            |           |                 | (Constant) |           |
| Client Summary              |             |                   |        |          |          |                   |                  |               |        |                |              |      |               |        |     |            | a. e.     |                 |            | 10000     |
| Partner Transaction Summary |             |                   |        |          |          |                   |                  |               |        |                |              |      |               |        |     | Se         | arch:     |                 | PDF        | CSV       |
| Client Transaction Summary  | * Partner   | Direct<br>Partner | Client | Location | I MID    | Total<br>Messages | Total<br>Decrypt | 3DES /<br>CBC | 3DES / | BPS<br>Good    | RSA-<br>2048 | AES- | 3DES /<br>CBC | 3DES / | BPS | RSA-       | AES-      | Total<br>Device | Refere     | m<br>ence |
| Inventory Summary           |             |                   |        |          |          |                   |                  | Good          | Goog   |                | Good         | Good | Bad           | Bad    |     | Bad        | Bad       | validate        |            |           |
| User Report                 |             |                   |        |          |          |                   |                  |               | ,      | Vo data availa | ble in table |      |               |        |     |            |           |                 |            |           |
| Device Activity             | Showing 0 t | o 0 of 0 entries  |        |          |          |                   |                  |               |        |                |              |      |               |        |     |            |           |                 |            |           |
| Device Receipt              |             |                   |        |          |          |                   |                  |               |        |                |              |      |               |        |     |            |           |                 |            |           |
| Daily Report                |             |                   |        |          |          |                   |                  |               |        |                |              |      |               |        |     |            |           |                 |            |           |
| Decryption Totals           |             |                   |        |          |          |                   |                  |               |        |                |              |      |               |        |     |            |           |                 |            |           |

To create this report, do the following:

- 1. Click the **Reports** tab.
- 2. Click **Client Transaction Summary** in the left column.
- 3. Enter the date range.
- 4. (Partner users only: Select partner from the drop-down list.)
- 5. Click **Apply**. The report will display.

## **Creating the Inventory Summary Report**

To generate a report that shows totals by device type and organization, do the following:

- 1. Click the **Reports** tab.
- 2. Click **Inventory Summary** in the left menu.
- 3. (Partner users only: Select partner and client from the drop-down lists.)
- 4. The report shows your inventory by device type (total number per device type) and by status (total number of devices by status):

| Inventory By Type           |         |
|-----------------------------|---------|
|                             |         |
| Device Type                 | 🔺 Total |
| SecuRED                     | 1       |
| SREDKey                     | 17      |
| Showing 1 to 2 of 2 entries |         |
| Inventory By Status         |         |
|                             |         |
| Device Status               | A Total |
| Activated                   | 12      |
| Activating                  | 5       |
|                             |         |

### Related Information: See Exporting a Report.

## **User Report**

Select **Reports > User Report** to track user activity. The information displayed includes: user contact info, partner and client relationship, individual role, path and the user's act-ive/inactive status.

| User Reports               |                     |       |         |                |        |         |      |         |
|----------------------------|---------------------|-------|---------|----------------|--------|---------|------|---------|
| << Select Partner >> • Q X | << Select Client >> |       |         |                |        |         |      |         |
| User Report                |                     |       |         |                |        |         |      |         |
| 25 v entries on page       |                     |       |         |                |        | Search: |      | PDF CSV |
| 🗸 User Name 🔅 Name         | Email               | Phone | Partner | Direct Partner | Client | Role    | Path | Active? |

## **Device Activity Report**

The Device Activity Report displays serial number, model (device type), device location, status, date/time of first use, date/time of last use and device custodian.

To create this report, click **Reports > Device Activity**.

| 🛛 Bluefin° 🗠               |            |             |               | ansactions P | Reports |                         |                                    |            |       |                                                      |         |           |          |                |           |         |     |
|----------------------------|------------|-------------|---------------|--------------|---------|-------------------------|------------------------------------|------------|-------|------------------------------------------------------|---------|-----------|----------|----------------|-----------|---------|-----|
| Report                     | Device     | Activity    |               |              |         |                         |                                    |            |       |                                                      |         |           |          |                |           |         |     |
| POI Chain of Custody       |            |             |               |              |         |                         |                                    |            |       |                                                      |         |           |          |                |           |         |     |
| Client Transaction Summary | Device     | Activity    |               |              |         |                         |                                    |            |       |                                                      |         |           |          |                |           |         |     |
| Inventory Summary          | 25         | - entries o | n page        |              |         |                         |                                    |            |       |                                                      |         |           |          | Search:        |           | PDF     | CSV |
| User Report                | + Serial N | a. 0.       | Alternate Key | Model        | 0.00    | Location                | Partner                            | Status     | I MID | Address                                              | Country | First Use | Last Use | Custodian Name | Custom Re | ference |     |
| Device Activity            |            |             |               | Incenico     | 0       |                         | State                              |            |       | 1234 S Memorial                                      |         |           |          |                |           |         |     |
| Device Receipt             | 6789       |             |               | Desk 35      | 500 D   | C - Test                | University of<br>New York          | Stored     |       | Dr, Tulsa, Oklahoma, 75116                           | US      |           |          |                | DC REF    |         |     |
| Daily Report               |            |             |               |              |         |                         | State                              |            |       |                                                      |         |           |          |                |           |         |     |
| Decryption Totals          | 45612379   | D           |               | SHEDK        | ey O    | Jswego                  | New York                           | Activating |       | Houte 104,Oswego                                     | US      |           |          |                |           |         |     |
|                            | 45612378   | 9           |               | SREDK        | ey B    | Bluefin Tulsa<br>Office | State<br>University of<br>New York | Stored     |       | 4500 S. 129th East<br>Avenue, Tulsa, Oklahoma, 74134 | US      |           |          |                |           |         |     |
|                            | 444444     |             |               | LEGACY       | y c     | Oswego                  | State<br>University of<br>New York | Activating |       | Route 104,Oswego                                     | US      |           |          |                |           |         |     |

NOTE: You can display All devices and then export the list for inventory purposes.

## **Device Receipt**

Select **Reports > Device Receipt**. The information displayed includes: your total device count, number of missed devices (count of devices that have not been checked in after the selected number of days) and date of last shipment.

| Device Receipt Report |                                       |         |                      |                     |                       |
|-----------------------|---------------------------------------|---------|----------------------|---------------------|-----------------------|
| - Q X                 | Select no. of days                    | Apply   | Missed Device Filter |                     |                       |
| Device Receipt        | 6-10 Days<br>11-15 Days<br>15-30 Days |         |                      |                     |                       |
| 25 v entries on page  | 30+ Days                              |         |                      | Search:             | PDF CSV               |
| ▼ Partner Name        | Device                                | Type(s) | Total Device Count   | Missed Device Count | Date of Last Shipment |

## **Daily Report**

Select **Reports > Daily Report**. The information displayed includes: decryption requests for the specified time based on your preference.

#### P2PE Manager User Guide

| Daily Report                                  |                     |                         |                           |                          |                                      |                                          |
|-----------------------------------------------|---------------------|-------------------------|---------------------------|--------------------------|--------------------------------------|------------------------------------------|
| A2Z Partner  Q X  Select Client >>  Date From | 05/28/2020 12:00:00 | Date<br>To              | Search based on UTC Apply |                          |                                      |                                          |
| Daily Report                                  |                     |                         |                           |                          |                                      |                                          |
| 25 v entries on page                          |                     |                         |                           | :                        | Search:                              | PDF CSV                                  |
| v Client Name                                 | MID                 | Encrypted     Decrypted | Success     Date          | ♦ Virtual ♦ Seria<br>Num | al Alternate Device<br>Iber Key Name | Partner Direct     Partner Name     Name |
|                                               |                     | No data available in    | able                      |                          |                                      |                                          |
| Showing 0 to 0 of 0 entries                   |                     |                         |                           |                          |                                      | Previous Next                            |

### **Decryption Totals**

You can use the Decryption Totals report to audit your monthly invoice.

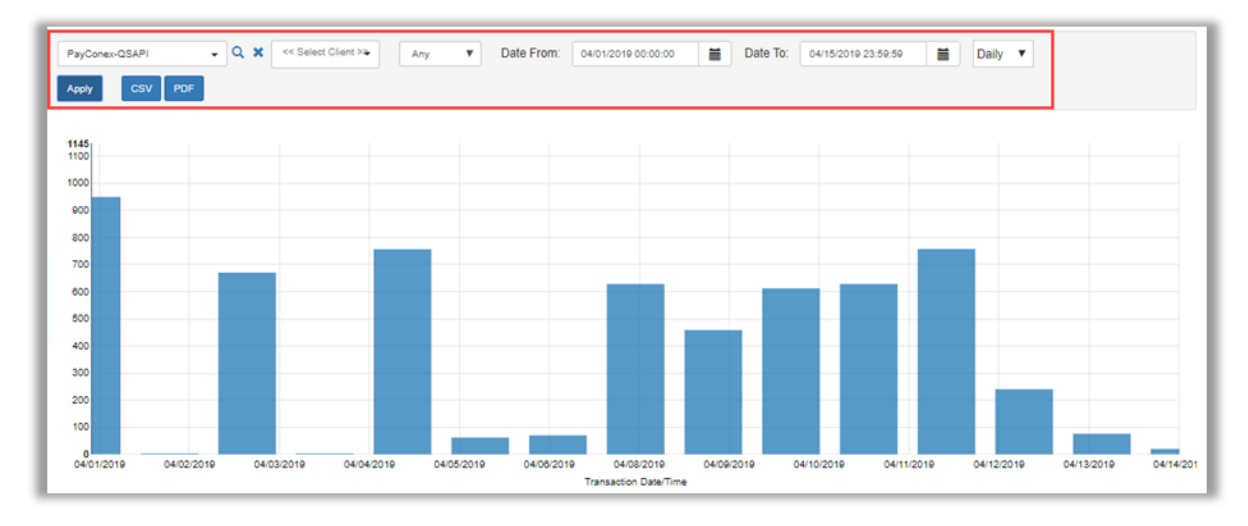

Select **Reports > Decryption Totals**. The information displayed summarizes decryption totals in a bar chart. You can filter by type of decryption and specify a date range. This information is <u>dynamic</u> and based on the parameters set at the top of the page.

**TIP**: You can hover your mouse over a bar in the chart to see information at-a-glance.

<u>Partner users only</u>: Options display at the top to select partner / sub-partner and client.

## **Exporting a Report**

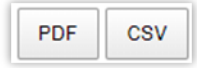

You can export report data to a **PDF** or **CSV** file from various tabs. Look for these options on the right side of the screen and above the column headings.

To export data, do the following:

| Bluefin           | Destitoard   | Manage      | Devkes       | Shipments          | Attestations       | Transactions | Reports | Ecoloment   | Documentation | Contact Su     | pat               |               |                       |                |                |                  |                   |                   | 1         |   |
|-------------------|--------------|-------------|--------------|--------------------|--------------------|--------------|---------|-------------|---------------|----------------|-------------------|---------------|-----------------------|----------------|----------------|------------------|-------------------|-------------------|-----------|---|
| Transactions      |              |             |              |                    |                    |              | -       |             |               |                |                   |               |                       |                |                |                  |                   |                   |           | 1 |
| A22 Faither       | • Q # D.#    | Sur'Amoti + | Select a loc | nder in the lite o | maint hty care     | 1            | â [     | leg w       | 012825313138  | * #            | RG812728 22 19819 | Secenth besed | m MFC - Dig safeg (in | a partemante d | ~ Ant In       | * 'Apply Invitor | in order to get t | tens etilente     |           |   |
| 26 2 entries on p | nge          |             |              |                    |                    |              |         |             |               |                |                   |               |                       |                |                | 3                |                   |                   | C9V       | 4 |
| * PROM            | Direct Parts | a           | Client       | Tra                | insuction Client I | D MD         |         | Scrial Nurr | aber All      | emate Key      | Device Name       | Meanage ID    | Reference             | Method         | A<br>Encrypted | #<br>Decrypted   | Success           | Completed<br>Date | 0 Virtual |   |
|                   |              |             |              |                    |                    |              |         |             | N:            | data available | in later          |               |                       |                |                |                  |                   |                   |           |   |
|                   |              |             |              |                    |                    |              |         |             |               |                |                   |               |                       |                |                |                  |                   | Phone             | tes Naol  |   |

- 1. Set the parameters at top of page based on your preference.
- Set the number of entries based on your preference.
   **IMPORTANT:** Only the information <u>displayed</u> will be exported.
- 3. Click **Apply**.
- 4. Click **CSV** for a spreadsheet, or click **PDF** based on the options available. The report is automatically downloaded to your default local drive.

# **Administration**

**IMPORTANT:** Administrative functions from the **Manage** tab are <u>restricted to Client Administrators</u>.

| Manage               |  |
|----------------------|--|
| Users                |  |
| Locations            |  |
| Device Transfer      |  |
| System Notifications |  |

## **Managing Users**

Select **Manage** and then click **Users** in the left column. A list of users displays.

| User | 5                        |             |                                   |                 |                         |                       |
|------|--------------------------|-------------|-----------------------------------|-----------------|-------------------------|-----------------------|
| 25   | • entries on page Create |             |                                   |                 | Search:                 | CSV                   |
|      | ▲ First Name             | Last Name   |                                   | Phone           | User Name               | Role                  |
| 1    | AaronC                   | Admin       | p2pemanagerusername@gmail.com     | +1 800-675-6573 | AaronCAdmin             | Client Admin          |
|      | ChrisC                   | Custodian   | p2pemanagerusername@gmail.com     | +1 800-675-6573 | ChrisCCustodian         | Client<br>Custodian   |
| 1    | Francis                  | Surfe       | p2pemanagermerchantuser@gmail.com | +1 800-675-6573 | Francis_BlueSurfResorts | Client<br>Procurement |
| 1    | Niel                     | Surfe       | p2pemanagermerchantuser@gmail.com | +1 800-675-6573 | Niel_bluesurfresorts    | Client<br>Custodian   |
| 1    | PatC                     | Procurement | p2pemanagerusername@gmail.com     | +1 800-675-6573 | PatCProcurement         | Client<br>Procurement |
| 1    | Suri                     | Surfe       | p2pemanagerusername@gmail.com     | +1 800-675-6573 | Suri_BlueSurfResorts    | Client Admin          |
| 1    | UmaC                     | User        | p2pemanagerusername@gmail.com     | +1 800-675-6573 | UmaCUser                | Client User           |
| 1    | Your                     | Name        | youremail@example.com             | +1 800-675-6573 | youmame                 | Client User           |

Use the filters at the top to sort the list by partner, client, and status.

### **Adding a User**

- 1. Select **Manage > Users** and then click **Create**.
- 2. Enter the user's information.

| Manage | User details - << empty >> << empty >> |  |  |
|--------|----------------------------------------|--|--|
| Users  | First Name *                           |  |  |
|        | First Name                             |  |  |
|        | Last Name *                            |  |  |
|        | Last Name                              |  |  |
|        | Email *                                |  |  |
|        | Email                                  |  |  |
|        | Phone *                                |  |  |
|        | +1 - Phone                             |  |  |
|        | User Name *                            |  |  |
|        | User Name                              |  |  |
|        | ☑ Active                               |  |  |
|        | Role *                                 |  |  |
|        | << Select Role >>                      |  |  |
|        | ☑ Send welcome email                   |  |  |
|        | Save                                   |  |  |
|        | * indicates required entry             |  |  |

3. Check the **Active** check box.

| Active    |               |  |
|-----------|---------------|--|
| Role *    |               |  |
| << Select | Role >>       |  |
| Send v    | velcome email |  |
| Course    | Concel        |  |
| Save      | Cancel        |  |

- 4. Select a **Role**. Refer to <u>Appendix: User Roles</u>.
- 5. Click **Send welcome email**. (The user will receive an email with a link to access the system. They will be prompted to update their password.)
- 6. Click **Save** when you're done.

### **Updating a User**

To update a user's information, click edit (the pencil icon) next to the appropriate name. Edit the fields as needed and click **Save** when you're done.

**NOTE**: To <u>deactivate</u> a user, <u>deselect</u> the **Active** checkbox.

### **Resetting a User's Password**

To reset a user's password, do the following:

- 1. Select Manage > Users.
- 2. Locate the user in the list and click **Edit**.
- 3. Select the checkbox next to **Send welcome email**. (The user will receive an email with a link to access the system. They will be prompted to update their password.)
- 4. Click Save.

**NOTE:** Users can also reset their own passwords from the login screen by clicking **Forgot password**.

## **Managing Your Account Settings**

Your Account Settings include:

- Profile: Update your name, email address or your default login landing page (**NOTE**: Landing Page options are based on your user role.)
- Security: Update your password and set up two-factor authentication
- Notifications: Enable and select notifications you wish to receive.

To access your account settings, do the following:

1. In the top right corner, click the menu icon and select your name.

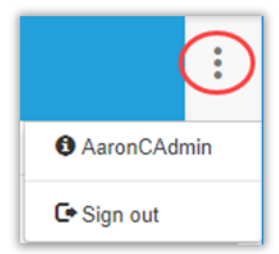

2. Select an option in the left column based on your preference.

| Account Settings |
|------------------|
| Profile          |
| Security         |
| Notifications    |

3. Follow the prompts to update the information based on the option selected.

## **Managing Your Notifications**

Depending on your user role, you can choose to receive some or all the following email notifications.

| Notification                        | User Roles                                                                                                    | Received When                                                                                             | Email Notification                                                                                                    |
|-------------------------------------|----------------------------------------------------------------------------------------------------|----------------------------------------------------------------------------------------------------|----------------------------------------------------------------------------------------------------|
| Device does not encrypt<br>properly | Partner Supervisor,<br>Client Admin                                                                               | A device is sending credit card<br>data in the clear, corrupt data,<br>or bad firmware.                   | Device sent cc data in the clear<br>is now titled Device does not<br>encrypt properly.<br>Current device sent corrupt<br>data or device sent bad<br>firmware notifications will be<br>received depending on the<br>circumstance of the device. |
| Device State Change                 | Partner Supervisor,<br>Partner Fulfillment,<br>Partner User, Client Admin                                         | The device state of any of their devices has been changed.                                                | Existing Device State Change<br>email notification will be<br>received.                                                                                                    |
| Device waiting to be received       | Partner Supervisor,<br>Partner Fulfillment,<br>Partner User, Client Admin                                         | A device is waiting to be received from shipments.                                                        | Device Shipment Overdue<br>email notification is now titled<br>Device waiting to be received,<br>and is the email notification<br>that will be received.                                                                                       |
| Device approaching End of Life      | Partner Supervisor,<br>Partner Fulfillment,<br>Partner User, Client Admin,<br>Client Custodian                    | A device is approaching it's PTS<br>Version Expiration Date 1<br>month before the PTS<br>Expiration Date. | New PTS Expiration Date email notification will be received.                                                                                                    |
| Completed Attestations              | Partner Supervisor, Partner<br>Fulfillment, Client Admin, Client<br>User, Client Custodian,<br>Client Procurement | An attestation has been completed.                                                                        | Existing Device Attestation<br>Complete email notification will<br>be received.                                                                                                    |
| Upcoming Attestations               | Partner Supervisor, Partner<br>Fulfillment, Client Admin, Client<br>User, Client Custodian, Client<br>Procurement | Devices are ready to be<br>attested 14 days prior to their<br>audit date.                                 | Existing Devices Ready for<br>Attestations email notification<br>will be received.                                                                                                    |
| Past Due Attestations               | Partner Supervisor, Partner<br>Fulfillment, Client Admin, Client<br>User, Client Custodian, Client<br>Procurement | Devices are 24hrs past dues their required attestation date.                                              | Existing Past Due Attestation<br>email will be received.                                                                                                    |
| Shipment Confirmation               | Partner Supervisor, Partner<br>Fulfillment, Partner User, Client<br>Admin                                         | Devices have been shipped out.                                                                            | Existing Shipment Confirmation<br>Email notification will be<br>received.                                                                                                    |

### **IMPORTANT**:

- Root Partners who choose to receive notifications will receive them for all their Partners and Clients.
- Sub-Partners who choose to receive notifications will receive them for all of their Clients.
- Clients who choose to receive notifications will receive them for their own devices.

To enable all or selective notifications, do the following:

- 1. Select the Notifications in your Account Settings
- 2. Click on the slide button under Notifications so that it turns blue
- 3. Check the box next to all or only the notifications you wish to receive

To disable all Notifications and save your notification selection, do the following:

- 1. Select the Notifications in your Account Settings
- 2. Click on the slide button so that it turns grey

## **Resetting Your Password (Forgotten Password)**

If you forget your password, do the following:

1. From the login screen, enter your user name and then click **Forgot password**.

|             | Portal Login           |  |  |  |
|-------------|------------------------|--|--|--|
| User Name * | User Name              |  |  |  |
| Password *  | Password               |  |  |  |
|             | Log In Forgot password |  |  |  |

2. Follow the prompts to reset your password.

## **Adding Locations**

You can use locations to "partition" a client. **Example**: Locations could be based on physical location (Atlanta Office, Chicago Office) or internal departments (Front Desk, Cafeteria, Gift Shop).

If a merchant wants location-based information to remain <u>confidential</u>, then separate clients should be created so users in one location <u>cannot</u> see information about another location.

**IMPORTANT**: Decisions about adding a location or creating a separate client do <u>not</u> have to consider whether a separate merchant ID or gateway ID is tied to these entities.

To add a location, do the following from the **Manage** tab:

1. Select **Locations** in the left column and then click **Create**.

| Field            | Description                                                                                       |
|------------------|---------------------------------------------------------------------------------------------------|
| Partner          | Required                                                                                          |
| Client           | Required                                                                                          |
| Location Type    | Required. Select an option from the drop-down list.                                               |
| Location Name    | Required. Enter a name for the location to easily identify it. This name will be used in reports. |
| Name of Business | Optional                                                                                          |
| Address          | Required. Street address, City, Postal code, Coun-<br>try, State Province                         |

2. Complete the information requested.

| Field          | Description                                                                       |
|----------------|-----------------------------------------------------------------------------------|
| Mail Address   | Optional                                                                          |
| Contact Person | Required. Enter First Name, Last Name, Email,<br>Phone                            |
|                | <b>NOTE</b> : The contact person does <u>not</u> have to be the device custodian. |

- 3. Check **Active** to enable the location.
- 4. Click **Save** when you're done.

### **Removing Locations**

To remove a location, click the edit icon next to the location of your choice and then **deselect Active**. Click **Save** when you're done.

### **Editing Locations**

To edit a location, click the edit icon next to the location of your choice and then make your changes. Click **Save** when you're done.

## **Device Management**

Click the **Devices** tab to see a summary of devices including serial number, name, device type, device state, client, location, activation date, MID, virtual, and notes. To search for a device, enter your search criteria in the Search field and then click **Search**.

NOTE: Shared devices display with a "sharing" icon:

| Devid | ces                          |                         | No.            |                |                       |                   |                                     |                 |             |            |
|-------|------------------------------|-------------------------|----------------|----------------|-----------------------|-------------------|-------------------------------------|-----------------|-------------|------------|
| A2Z   | Partner - Q                  | X Blue Surf Resorts - < | < Any State >> | Apply Click    | Apply" button in orde | r to get devices  |                                     |                 |             |            |
| 25    | $\checkmark$ entries on page |                         |                |                |                       |                   | Se                                  | earch:          | ×           | Search CSV |
|       | Serial Number                | Alternate Key           | Name           | Device<br>Type | Device State          | Client Name       | Location Name                       | Activation Date | o Mid o Vin | tual Notes |
| 1     | 000030350                    |                         | Registration   | PAX \$300      | Activating            | Blue Surf Resorts | Blue Surf Resort:<br>Florida        |                 | No          |            |
| 1     | 000030351                    |                         | Restaurant     | PAX D210       | Activating            | Blue Surf Resorts | Blue Surf Resort:<br>Florida        |                 | No          |            |
| 1     | 000030352                    |                         |                | PAX S500       | In Transit            | Blue Surf Resorts | Blue Surf Resort:<br>North Carolina |                 | No          |            |
| 1     | 000030353                    |                         |                | PAX S500       | Injected              | Blue Surf Resorts | KIF                                 |                 | No          |            |
| 1     | 000030354                    |                         |                | PAX S500       | Stored                | Blue Surf Resorts | Blue Surf Resort:<br>North Carolina |                 | No          |            |
| 1     | 000030355                    |                         |                | PAX S500       | Injected              | Blue Surf Resorts | KIF                                 |                 | No          |            |

You can filter the list by device state: Any State, Active States (default), or Non Active States.

| << Active States >>     | ~ |
|-------------------------|---|
| << Any State >>         |   |
| << Active States >>     |   |
| << Non Active States >> |   |

## **Device Activation Process Flow**

The following diagram describes the device activation flow.

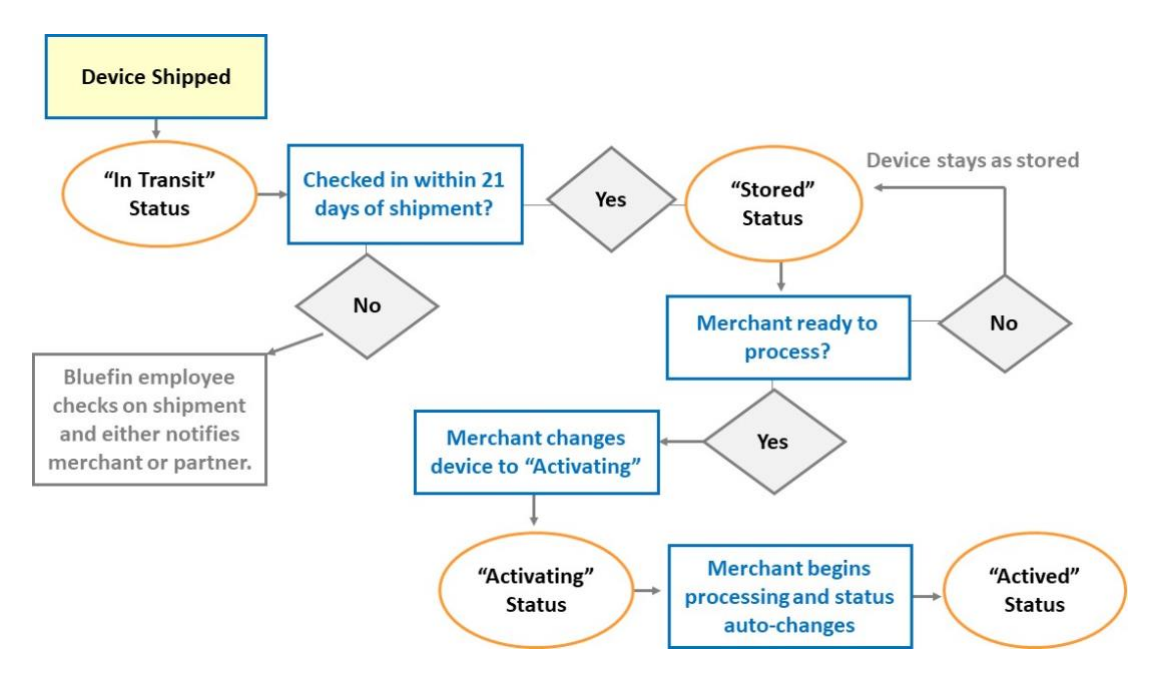

## **Updating Devices**

From the **Devices** tab, click **Edit** (pencil icon) next to the device you want to update.

The following fields can be updated. Click **Save** when you're done.

| Field              | Description                                                                                                    |
|--------------------|----------------------------------------------------------------------------------------------------|
| Name               | Enter a short name that allow you to easily identify the device.                                                                                      |
|                    | <b>Example</b> : "Lisa's desk", "Register 10", or "front desk."                                                                                       |
|                    | <b>TIP</b> : Device names do not affect processing.                                                                                                   |
| Device State       | Select an option from the drop-down list.                                                                                                    |
|                    | <       Change Device State >>         Damaged       Retired         Tampered       Malfunctioning         Lost       RMA         Stored       Stored |
|                    |                                                                                                    |
| Attestation Period | Select an option for device inspections. Refer to<br><u>Changing Device Attestation Date</u> for details.                                             |

| Audit Next Date |
|-----------------|
|-----------------|

Select a date for device inspections. Refer to <u>Changing</u> <u>Device Attestation Date</u> for details.

**Related Information**: For instructions for activating a brand-new device, see <u>Batch Receiv</u>-<u>ing Devices</u>.

### **Device State Definitions**

The following is a summary of all device states. For more details about device status and the impact of making various updates, refer to the P2PE Instruction Manuals (PIM). (Click **Documentation** and download a manual or an appendix as needed.)

| STATE                     | CAN<br>PROCESS? | DEFINITION                                                                                                    |  |  |  |
|---------------------------|-----------------|----------------------------------------------------------------------------------------------------|--|--|--|
| Activated<br>(Automatic)  | YES             | Device is in hands of merchant and processing of cards has begun (state change from "activating" to "active" occurs automatically.)                                                                                                    |  |  |  |
|                           |                 | <b>NOTE</b> : In <u>Branded versions of P2PE Manager</u> , if <b>Allow</b><br><b>External Device Activation Mode</b> is enabled by the<br>system administrator, then system users, partner super-<br>visors and client administrators can change a device's<br>state to <b>Activated</b> manually and via batch upload. |  |  |  |
| Activating                | YES             | Device is in hands of merchant and ready to begin pro-<br>cessing cards                                                                                                    |  |  |  |
| Damaged                   | NO              | Unit is inoperable due to physical damage.                                                                                                    |  |  |  |
| Destroyed                 | NO              | Unit is inoperable and cannot be recovered. <b>NOTE</b> : System admins and users only.                                                                                                    |  |  |  |
| DOA by KIF NO             |                 | Device needs to be removed from service for destruc-<br>tion. <b>NOTE</b> : Key Injection Facility (KIF) use only.                                                                                                    |  |  |  |
| In Repair                 | NO              | Device needs to be removed from service for repair.                                                                                                    |  |  |  |
| In Transit<br>(Automatic) | NO              | Device has been shipped to the merchant.<br><b>NOTE:</b> KIF use only.                                                                                                    |  |  |  |
| Injected                  | NO              | Encryption key has been injected into the unit. <b>NOTE:</b><br>KIF use only.                                                                                                    |  |  |  |
| KIF Test                  | NO              | Used by the KIF to do an end-to-end test prior to ship-<br>ping. <b>NOTE</b> : KIF use only.                                                                                                    |  |  |  |
| Lost                      | NO              | Merchant does not know where device is.                                                                                                    |  |  |  |
| Malfunctioning            | NO              | Unit is inoperable or inconsistently operable for unknown reasons.                                                                                                    |  |  |  |
|                           |                 | The state is automatically triggered when the system                                                                                                    |  |  |  |

|                                     |     | detects 10 consecutive decryption failures. Additionally,<br>an email alert is sent to the device custodian so they can<br>address this issue with Bluefin or their service provider. |  |  |  |  |
|-------------------------------------|-----|----------------------------------------------------------------------------------------------------|--|--|--|--|
| PIN Pad                             | YES | Device is in the hands of the merchant and is available to be used when processing cards.                                                                                             |  |  |  |  |
|                                     |     | PIN Pad devices are <u>optional</u> external devices used in conjunction with an activated "host" payment processing device. This is a non-billable device state.                     |  |  |  |  |
|                                     |     | <b>NOTE</b> : System admins and System users only.                                                                                                    |  |  |  |  |
| Quarantined                         | NO  | Unit was discovered to be malfunctioning or was                                                                                                    |  |  |  |  |
| (by KIF)                            |     | tampered with prior to shipping. (Unit was returned to KIF outside of the RMA process.)                                                                                               |  |  |  |  |
|                                     |     | <b>NOTE</b> : System admins and System users only.                                                                                                    |  |  |  |  |
| Retired                             | NO  | Merchant no longer wishes to use a device. If the mer-<br>chant closes their Bluefin account, all devices will be<br>marked as retired.                                               |  |  |  |  |
| RMA                                 | NO  | Device needs to be returned to the KIF.                                                                                                    |  |  |  |  |
| Return Merchandise<br>Authorization |     | <b>NOTE</b> : Use caution when selecting this state because it is <u>not</u> reversable.                                                                                              |  |  |  |  |
|                                     |     | KIF will send return instructions to the merchant to retrieve device that is not working correctly.                                                                                   |  |  |  |  |
|                                     |     | <b>Related Information</b> : "Return Merchandise Author-<br>ization Process" on the next page                                                                                         |  |  |  |  |
| Stored                              | NO  | Device is in possession of merchant and stored in a secure location, but not ready to begin processing cards.                                                                         |  |  |  |  |
| Tampered                            | NO  | If a merchant believes that a device was tampered with,<br>they must put the device in this state. Contact your rela-<br>tionship manager or Bluefin Support for next steps.          |  |  |  |  |
| Unassigned                          | NO  | Unit is injected and held by KIF.                                                                                                    |  |  |  |  |

## **Viewing Device Details**

## **Chain of Custody**

From the **Devices** tab, click **Edit** (pencil icon ) next to the device you want to review.

Click the **Chain of Custody** tab. It will display all custodians who were responsible for the device.

**NOTE**: User names display with a hyperlink, so you can see their contact information.

| Details     Chain Of Custody     History     Lifecycle     Inspections       Create     Return |                    |            |                 |            |               |               |  |  |  |  |
|------------------------------------------------------------------------------------------------|--------------------|------------|-----------------|------------|---------------|---------------|--|--|--|--|
|                                                                                                | Create Date        | Created By | Transfer Method | Custodian  | Complete Date | ♦ Status      |  |  |  |  |
| 1                                                                                              | 02/11/2016 2:20 PM | TE SPENCER | Manual          | John Smith |               | Not Completed |  |  |  |  |
|                                                                                                |                    |            |                 |            |               |               |  |  |  |  |

### **Device State History**

From the **Devices** tab, click **Edit** (pencil icon ) next to the device you want to review.

Click the **History** tab. The device will be listed along with dates when the status changed.

**NOTE**: User names display with a hyperlink, so you can see their contact information.

| Details Chain Of Custody History Lifecycle | Inspections         |              |         |
|--------------------------------------------|---------------------|--------------|---------|
| Return                                     |                     |              | PDF CSV |
| User                                       | * Date              | Device State | Notes   |
| 1000                                       | 09/06/2018 11:34 AM | Injected     |         |
| Suri Surfe                                 | 09/06/2018 12:53 PM | In Transit   |         |
| Francis Surfe                              | 09/06/2018 1:06 PM  | Stored       |         |

### **Lifecycle Report - Detailed Device History**

From the **Devices** tab, click **Edit** (pencil icon) next to the device you want to review.

Click the **Lifecycle** tab. The device will be listed along with dates when the device status changed as well as the location and custodian.

**NOTE**: User names display with a hyperlink, so you can see their contact information.

| Details Chain Of Custor | dy History Lifecycle ins  | pections      |                 |                                             |                           |                                                                                                    |                                                |         |
|-------------------------|---------------------------|---------------|-----------------|---------------------------------------------|---------------------------|----------------------------------------------------------------------------------------------------|------------------------------------------------|---------|
| Serial 000030350 KIF AC | KIF Device Type: PAX S300 |               |                 |                                             |                           |                                                                                                    |                                                |         |
| Return                  |                           |               |                 |                                             |                           |                                                                                                    |                                                | PDF CSV |
| Action                  | * Date                    | Created By    | Device<br>State | Custodian                                   | Location                  | Shipment                                                                                                    | Notes                                          |         |
| Change Custody          | 08/30/2018 3.58 PM        |               | Injected        | (Custody Status: Received)                  | KIF                       |                                                                                                    |                                                |         |
| Change State            | 09/06/2018 11:34 AM       | 1000          | Injected        |                                             |                           |                                                                                                    |                                                |         |
| Change Custody          | 09/06/2018 11:34 AM       |               | In Transit      | Suri Surfe<br>(Custody Status: Received)    | Blue Surf Resort: Florida | Tracking #: 100 (FedEx)<br>Shipped or: 09/05/18 04:00<br>Received or: 09/06/18 04:53<br>Received by: Suri Surfe |                                                |         |
| Change State            | 09/06/2018 12:53 PM       | Suri Surfe    | In Transit      |                                             |                           |                                                                                                    |                                                |         |
| Change State            | 09/06/2018 1:06 PM        | Francis Surfe | Stored          |                                             |                           |                                                                                                    |                                                |         |
| Change Custody          | 09/06/2018 1:53 PM        | Francis Surfe |                 | Francis Surfe<br>(Custody Status: Received) | Blue Surf Resort. Florida |                                                                                                    | Device received and I will take custody of it. |         |
| Current State           | 05/28/2020 3.58 PM        | AaronC Admin  | Activating      | Francis Surfe<br>(Custody Status: Received) | Blue Surf Resort: Florida |                                                                                                    |                                                |         |

## **Return Merchandise Authorization Process**

**IMPORTANT:** The Return Merchandise Authorization (RMA) is an irreversible step!

If you discover that your device is <u>malfunctioning</u> or suspect it has been <u>tampered</u> with, contact your relationship manager or contact Bluefin Support. Based on their guidance, <u>if you are advised to return the device</u>, do the following from the **Devices** tab:

- 1. Select your **Partner Account** and choose **Client** if applicable.
- 2. Click **Edit** (pencil icon) next to the device.
- 3. Change **Device State** to <u>RMA</u>.

NOTE: A device can only be moved to RMA after it's been received.

| Device State *         |                                       |  |  |  |
|------------------------|---------------------------------------|--|--|--|
| Current State: Stored  | << Change Device State >>             |  |  |  |
| Device Type *          | << Change Device State >><br>Damaged  |  |  |  |
| Ingenico iSC Touch 480 | Retired<br>Tampered<br>Malfunctioning |  |  |  |
| Client                 | Lost                                  |  |  |  |
| Disneyland             | Activating                            |  |  |  |

#### **IMPORTANT:**

- When the device status is **RMA**, it will <u>not</u> process transactions.
- The device serial number will automatically be appended to include the date. **EXAMPLE**:

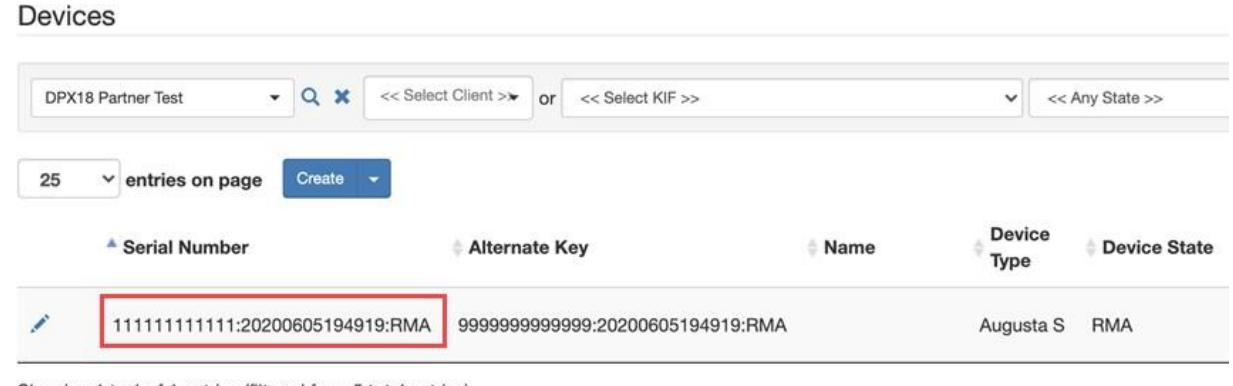

#### Showing 1 to 1 of 1 entries (filtered from 5 total entries)

## **Checking on Device Shipment and Tracking**

**NOTE**: You will <u>not</u> see the device in P2PE Manager until the KIF injects the device and uploads it to P2PE Manager.

Below are instructions for viewing device status before and after it's shipped.

### **Checking Tracking Number**

Access the **Shipments** tab. If your device has been shipped, it will be listed along with the tracking number which you can use at the carrier's website to track the shipment.

| In-com | ing Shipments     |         |          |                     |                        |
|--------|-------------------|---------|----------|---------------------|------------------------|
| All    |                   |         |          |                     | ~                      |
| 25     | ✓ entries on page |         |          | Search:             |                        |
|        | Client            | Carrier | Tracking | ▼ Date Shipped      | Date Received          |
| ۲      | Blue Surf Resorts | FedEx   | 12345    | 11/28/2018 3:45 PM  |                        |
| ۲      | Blue Surf Resorts | FedEx   | 1051029  | 10/29/2018 12:00 PM |                        |
| ۲      | Blue Surf Resorts | FedEx   | 1021019  | 10/18/2018 12:00 PM | 10/19/2018 12:47<br>PM |

### **Checking Device Status**

**NOTE**: Depending on how your organization was setup, you may or may not have access to the **Equipment** tab. (If you do <u>not</u> have access to the Equipment tab, check your email for updates or contact Bluefin Support.)

If there is no tracking number, do the following:

1. Select the **Equipment** tab

.....

If the device is listed, that means that the order has been successfully placed.
 NOTE: If the device is <u>not</u> listed, and depending on how your order was placed, the device will display just before it is shipped.

| Equ |         |                  |                   |                                             |       |                                        |  |  |  |  |  |
|-----|---------|------------------|-------------------|---------------------------------------------|-------|----------------------------------------|--|--|--|--|--|
| Ap  | pply    |                  |                   |                                             |       |                                        |  |  |  |  |  |
| 25  | ✓ entr  | ies on page Crea | ate               |                                             |       | Search:                                |  |  |  |  |  |
|     | Request | § Status         | ¢ Client          | Location                                    | ♦ KIF | Device Type Submit Date Processed Date |  |  |  |  |  |
| /   | 245     | Pending          | Blue Surf Resorts | Blue Surf Resorts<br>Corporate Headquarters |       | PAX A920                               |  |  |  |  |  |

- 3. Select the **Devices** tab.
- 4. Locate the device. If the **Device State = Injected**, the key has been injected and it will ship shortly.

**NOTE**: If the device is <u>not</u> listed <u>and</u> the device was ordered more than five business days ago, please contact Bluefin.

| Devices              |                                                                         |               |              |                |              |                   |                                     |                    |       |           |       |
|----------------------|-------------------------------------------------------------------------|---------------|--------------|----------------|--------------|-------------------|-------------------------------------|--------------------|-------|-----------|-------|
| << Any State         | er Apy State >> v Apry Click * Spaply" button in order to get directors |               |              |                |              |                   |                                     |                    |       |           |       |
| 25 v entries on page |                                                                         |               |              | •              |              |                   |                                     | Search: Search CSV |       |           |       |
|                      | Serial Number                                                           | Alternate Key | Name         | Device<br>Type | Device State | Client Name       | Location Name                       | Activation Date    | 0 Mid | 0 Virtual | Notes |
| 1                    | 000030350                                                               |               | Registration | PAX S300       | Activating   | Blue Surf Resorts | Blue Surf Resort: Florida           |                    |       | No        |       |
| 1                    | 000030351                                                               |               | Restaurant   | PAX D210       | Activating   | Blue Surf Resorts | Blue Surf Resort: Florida           |                    |       | No        |       |
| 1                    | 000030354                                                               |               |              | PAX S500       | Stored       | Blue Surf Resorts | Blue Surf Resort: North<br>Carolina |                    |       | No        |       |
| 1                    | 000030356                                                               |               |              | PAX A80        | Activating   | Blue Surf Resorts | Blue Surf Resort: North<br>Carolina |                    |       | No        |       |

### **Checking Order Status**

**NOTE**: If the device is not listed, that doesn't mean that your order was not successfully placed. Depending on how your order was placed, it may not show up here.

- 1. Select the **Equipment** tab.
- Refer to the **Status** section.
   INITIAL: Order was successfully submitted.
   PENDING: Someone at key injection facility has been assigned the order and is working on it.
   COMPLETED: Order has been shipped.

## **Transferring a Device between Custodians or Locations**

**IMPORTANT**: These instructions only apply to active functioning devices. (<u>If a device is</u> retired, lost, or stolen, these steps do not apply.) Additionally, this option is restricted to <u>Client Administrators and Client Custodians</u>.

You can transfer a device to a different location if the device is moved. **EXAMPLE**: A device is moved from the "Chicago Office" to the "San Francisco Office."

You can also transfer a device's custodian from one person to another. **EXAMPLE**: A custodian changes job roles within the organization and is no longer overseeing device compliance. Or, the custodian is no longer employed by the organization.

To transfer a device, do the following from the **Devices** tab:

- 1. Click **Edit** (pencil icon) next to the device you would like to transfer.
- 2. Click the **Chain Of Custody** tab and then click **Create**.
- 3. Complete fields and click **Save**. Transfer Method:
  - a. Choose <u>Manual</u> if device is handed off or if someone else taking responsibility for the device.
b. Choose <u>Shipment</u> if device is being mailed from one location or custodian to another. Complete additional fields when prompted.

| Chain Of Custody - 321654                                   |      |    |       |
|-------------------------------------------------------------|------|----|-------|
| Location *                                                  |      |    |       |
| Select a location in the list or search it by name, address | *    | 0  | Î     |
| Transfer Method *                                           |      |    |       |
| Manual                                                      |      |    | *     |
| Custodian *                                                 |      |    |       |
| Select a user in the list or search him by name             |      | •  | Î     |
| Complete Date                                               |      |    |       |
| 06/14/2016                                                  |      |    |       |
| Notes                                                       |      |    |       |
|                                                             |      |    |       |
|                                                             |      |    | 10    |
|                                                             | Save | Ca | incel |

#### **Transferring Multiple Device Locations**

**IMPORTANT**: This functionality is restricted to following user roles: Client Administrators and all Partner roles.

You can use **Device Transfer** to move devices in bulk from one Location record to another Location <u>under the same Partner and Client record</u>.

| Device transfer                                                                       |          |
|---------------------------------------------------------------------------------------|----------|
| Transfer Action "                                                                     |          |
| Device Transfer                                                                       | •        |
| Description                                                                           |          |
| Find device by serial number and device type if present. Transfer to the new location |          |
| Csv file * (limit of 500 rows per file)                                               | li       |
| Choose File No file chosen                                                            |          |
| Options                                                                               |          |
| << Select Partner >>                                                                  | • Q X    |
| << Select Client >>                                                                   | -        |
| Upload Cancel Sam                                                                     | mple CSV |
| * indicates required entry                                                            |          |

#### **Prerequisite:**

Create a CSV file with the following column headings: **Serial Number, Location and Device Type**.

**TIP:** From **Manage > Device Transfer** you can download a Sample CSV.

| A |              | A B                       |            |
|---|--------------|---------------------------|------------|
| 1 | SerialNumber | Location                  | DeviceType |
| 2 | 123AD33377   | <b>Company Location 1</b> | SREDKey    |
| 3 |              |                           |            |

To transfer devices to another location under the <u>same Partner and Client record</u>, do the following from the **Manage** tab:

- 1. Select **Device Transfer** in the left column.
- 2. Required. Click **Choose File** and navigate to your CSV file.
- 3. (Partners Users only: Select the **Partner** and **Client** from the drop-down lists.)
- 4. Click **Upload** when you're done.

**NOTE**: If devices were <u>not</u> successfully transferred, hover your house over the **Warning** sign for an error description.

## Equipment

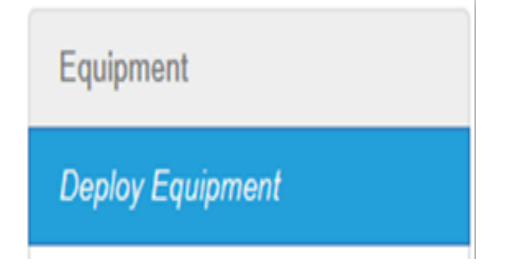

During the account setup process, you will order equipment directly with your sales representative.

### **Deploying Equipment**

**IMPORTANT**: "Deploying Equipment" refers only to <u>placing an order</u> to send additional equipment to your location(s). This option is restricted to <u>Partners and Client Administrators.</u>

All device orders must be tracked in P2PE Manager to properly track chain of custody.

Depending on how your organization was setup, you may or may <u>not</u> have access to the **Equipment** tab. (If you do <u>not</u> have access to the Equipment tab, check your email for updates or contact Bluefin Support.) 1. Navigate to **Equipment > Deploy Equipment** and then click **Create**.

| Shboard Manage Devices      | Shipments Atlestations | Transactions Reports | Equipment     | Documentation Contact St | upport      | @bluefin.com      |
|-----------------------------|------------------------|----------------------|---------------|--------------------------|-------------|-------------------|
| Equipment Requests          |                        |                      | 4             |                          |             |                   |
| Bluefin • Q                 | Bluefin - or << Sel    | ect KIF >> 🔻         |               |                          |             |                   |
| 25 • entries on page Crea   | te                     |                      |               |                          | Search:     |                   |
| Request<br>ID Status        | ¢ Client               | Location             | ♦ KIF         | Device Type              | Submit Date | Processed<br>Date |
|                             |                        | No data availa       | able in table |                          |             |                   |
| Showing 0 to 0 of 0 entries |                        |                      |               |                          |             | Previous Nex      |

2. Complete the Deployment request as noted below.

| Field           | Description                                                                                                    |
|-----------------|----------------------------------------------------------------------------------------------------|
| Partner         | ( <u>Partners Users only</u> : Select the Partner from the drop-<br>down lists.)                                                                                                 |
| Client          | ( <u>Partners Users only</u> : Select the Client from the drop-<br>down lists.)                                                                                                  |
| Location        | Required.                                                                                                    |
|                 | <b>TIP</b> : If sending to a new location, add the location <u>before</u> placing order. Refer to <u>Adding Locations</u> .                                                      |
| Contact         | Required.                                                                                                    |
| Device Type     | Required.                                                                                                    |
|                 | <b>IMPORTANT</b> : All Bluefin equipment is listed as an option but keep in mind that this equipment may or may <u>not</u> be compatible with your specific processing solution. |
| Quantity        | Required.                                                                                                    |
| Client Order #  | Optional. Enter the Client Order # if applicable. It will be included in the Bluefin invoice.                                                                                    |
| Client PO #     | Optional. Enter the Client PO# if applicable. It will be included in the Bluefin invoice.                                                                                        |
| Client RA #     | Not applicable.                                                                                                    |
| Bluefin Order # | Not Applicable. (These fields are automatically gen-                                                                                                    |
| Bluefin PO #    | erated.)                                                                                                    |
| Bluefin RA #    |                                                                                                    |
| Submit Date     | (These fields are automatically generated.)                                                                                                    |
| Processed Date  |                                                                                                    |
| Notes           | Required. Notes are submitted to the KIF for processing.                                                                                                    |

| Field | Description                                                                                                    |
|-------|----------------------------------------------------------------------------------------------------|
|       | <b>IMPORTANT</b> : Use the <b>Notes</b> field to document special data packages, specific configuration requests (RBA #) or debit keys, and so forth, that must be injected into the device. |
|       | <b>EXAMPLE</b> : RBA 22; Chase - PIN/Debit key                                                                                                    |

3. Click **Save** to save your work and finish later. Click **Submit** when you're ready to submit the order for processing.

### **Opt Out of Bluefin Program**

**IMPORTANT**: This option is restricted to Client Administrators and does <u>not</u> apply to Partners.

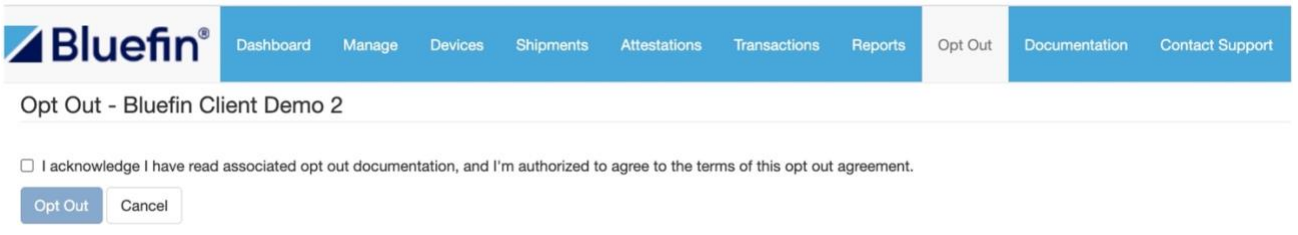

\* indicates required entry

**Opting Out** retires all devices in your account so they <u>cannot</u> conduct transactions.

- 1. Access the **Opt Out** tab.
- 2. **Check** the acknowledgement check box and click **Opt Out**. An email alert is automatically sent to Bluefin Services.

**NOTE**: **Opt Out** will <u>not</u> entirely cancel your Bluefin account. To cancel, you will also need to contact Bluefin to notify us and receive additional cancellation instructions (varies depending on account configuration and setup). Refer to <u>Contacting Support</u>.

# **Device Attestations**

PCI Compliance requires that merchants using a P2PE solution inspect their devices for tampering at least once per year. P2PE Manager makes these inspections easy to complete.

## **Viewing Completed Attestations**

The Completed Attestations tab provides you with a record of all the devices that have been attested.

- 1. Navigate to the **Attestations** tab
- 2. Click **Completed Attestations** in the left column.

|                                                | Manage  | Devices          | Shipments | Attestations       | Transaction | s Reports    | Equipment | Documentation        | Contact Support |                     |               |
|------------------------------------------------|---------|------------------|-----------|--------------------|-------------|--------------|-----------|----------------------|-----------------|---------------------|---------------|
| Attestations                                   | Comple  | eted Atte        | stations  |                    |             |              |           |                      |                 |                     |               |
| Past Due Attestations<br>Upcoming Attestations | ×Q «    | < Select Partner | » •       | << Select Client > | •           |              | From      | n 04/20/2020 23:59:5 | 9 🖨 то          | 04/20/2020 23:59:59 | Acopty Acopty |
| Completed Attestations                         | 25 ~    | entries on p     | age       |                    |             |              |           |                      |                 | Search:             |               |
|                                                | 0.4     | Attestation N    | ame       | Serial Number      | н           | Alternate Ke | ry .      | Complete<br>Date     | Conta           | ct Notes            | Photo         |
|                                                |         | Annual Audit 2   | 2017      | 100200300          |             |              |           | 03/17/2022 12:58 PM  | Jerry N         | Aller View          | 4             |
|                                                |         | Annual Audit 2   | 2017      | 100200300          |             |              |           | 03/17/2022 12:58 PM  | Jerry N         | Aller View          | ÷             |
|                                                |         | Annual Audit 2   | 2017      | 100200300          |             |              |           | 03/17/2022 12:58 PM  | Jerry N         | Aller View          | ÷             |
|                                                |         | Annual Audit 2   | 2017      | 100200300          |             |              |           | 03/17/2022 12:58 PM  | Jerry N         | Aller View          | ÷             |
|                                                | Showing | 1 to 4 of 4 er   | ntries    |                    |             |              |           |                      |                 |                     | Previous 1 N  |

3. Review the **Complete Date** for attested devices.

Shortly before a device needs to be inspected and attested to, you will receive an email notification. (The email includes device serial number and location.) Additionally, a notification displays on the dashboard.

| In  | ventory devices |               |              | I                   |
|-----|-----------------|---------------|--------------|---------------------|
| 0.0 | Serial Number   | Alternate Key | Device State | 🗸 Audit Next Date   |
| A   | n_SV_2          |               | Assigned     | 09/20/2016 12:00 AM |

1. Click the **Attestations** tab. Select **Upcoming Attestations** in the left column.

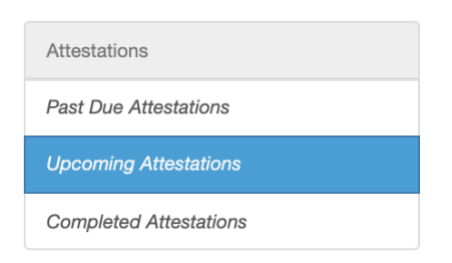

2. Select the **checkbox** next to the device(s).

| Devi | entries on page                 | ups of not more than 500 at a time. |
|------|---------------------------------|-------------------------------------|
|      | Serial Number                   | Alternate Key                       |
| ✓    | 30359<br>ng 1 to 1 of 1 entries |                                     |
|      |                                 |                                     |

**NOTE**: To select <u>all</u> devices, click the check box above the list of devices. You can select up to 500 devices and perform attestations on the selection as a group.

| Serial Number               |
|-----------------------------|
| 30359                       |
| Showing 1 to 1 of 1 entries |
| Create Attestation          |

- 3. Click **Create Attestation**.
- 4. Inspect the device(s), provide the information requested and select the agreement checkbox.

| Create Attestation                                                       |                                                                                                    |
|--------------------------------------------------------------------------|----------------------------------------------------------------------------------------------------|
| Name *                                                                   |                                                                                                    |
| Attestation Name                                                         |                                                                                                    |
| Notes                                                                    |                                                                                                    |
| Photos                                                                   |                                                                                                    |
| I acknowledge that I have reaperformed the inspection in a is suspected. | Choose File No file chosen<br>ad the PIM document associated with this device and<br>accordance with the instructions. I attest that no tampering |
|                                                                          | Save                                                                                                    |
| * indicates required entry                                               |                                                                                                    |

5. Optional: Based on your preference, you can upload <u>one</u> image. Click **Choose File** and then navigate your network to select the image file. **NOTE**: The following file types can be selected: .jpg, .jpeg, .png. (Maximum file size = 25 MB)

6. Click **Save** when you're done.

**IMPORTANT:** Attestations can also be performed in the Past Due Attestations tab by following Step 2 through Step 5.

## **Changing Device Attestation Date**

PCI standards indicate a device should be inspected at least once per year, but some merchants choose to inspect devices more often. Other merchants do inspections once per year but will adjust initial inspection dates to make sure that inspections of all devices are done on the same day.

- 1. Select the **Devices** tab. All devices will be listed.
- 2. Click **Edit** (pencil icon) next to the device you want to edit.
- 3. You can set the <u>attestation period frequency</u> by selecting from a list of options. Based on your selection, the system will prompt you to perform the attestation.

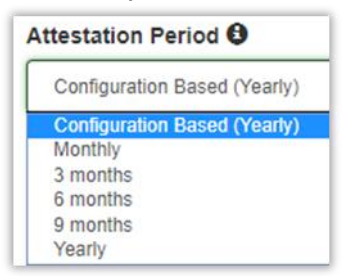

4. Optional. Update the **Audit Next Date** based on your preference and click **Save** when you're done.

| Audit Next Date      |  |  |  |  |
|----------------------|--|--|--|--|
| 09/29/2016           |  |  |  |  |
| Activation Date      |  |  |  |  |
| 03/26/2015           |  |  |  |  |
| Firmware Version     |  |  |  |  |
| 1.0                  |  |  |  |  |
| Firmware Update Date |  |  |  |  |
| 03/26/2015           |  |  |  |  |
| Save                 |  |  |  |  |

### **Batch Process: Change Device Attestation Date**

You can change the device attestation date for a group of devices (up to 500) from **Attest-ation > Upcoming Attestation**. You can use the Search feature to narrow the list and you canoptionally download a list of devices into a PDF or CSV file.

1. Select the device(s) you want to change and then click **Update**. **NOTE**: You can select up to 500 devices.

| Up  | coming Attestations                               |               |                     |                           |             |                 |
|-----|---------------------------------------------------|---------------|---------------------|---------------------------|-------------|-----------------|
| ×   | Q State University of New York -                  | SUNY Oswego 👻 |                     |                           |             |                 |
| 2   | 5 v entries on page                               |               |                     |                           | Search:     | PDF CSV         |
| •   | Serial Number                                     | Alternate Key | * Audit Next Date   | Device Attestation Period | 0 Contact   | Device State    |
|     | 1234                                              |               | 09/20/2021 11:32 AM | 1 months                  | Nisa Sharif | Stored          |
|     | 456123789                                         |               | 09/20/2021 11:34 AM | 1 months                  | Nisa Sharif | Stored          |
|     | 09876                                             |               | 09/20/2021 12:36 PM | 1 months                  | Nisa Sharif | Stored          |
|     | 456123790                                         |               | 09/20/2021 1:23 PM  | 1 months                  | Nisa Sharif | Activating      |
| Sho | wing 1 to 4 of 4 entries pdate Create Attestation |               |                     |                           |             | Previous 1 Next |

2. Update the information as appropriate for **Audit Next Date** and **Attestation Period**.

| Attestation Next Date Batch Update                                                                                              |
|----------------------------------------------------------------------------------------------------|
| Note: Using this will NOT create an Attestation. This will only set the device(s) Next Date<br>and Period to the values chosen. |
| Number of affected device(s) is 1                                                                                               |
| Audit Next Date                                                                                                    |
| 03/03/2022 12:00                                                                                                    |
| Attestation Period 0                                                                                                    |
| Configuration based (Yearly)                                                                                                    |
|                                                                                                    |
| Save                                                                                                    |

3. Click **Save** when you're done.

## **Viewing Upcoming Attestations**

- 1. Navigate to the **Attestations** tab
- 2. Click **Upcoming Attestations** in the left column.

| eno<br>>><br>Devices with a Next Audit Date in the future.<br>es on page  |                                                                      |                                                                                                    |                                                                                                    |                                                                                                    |
|---------------------------------------------------------------------------|----------------------------------------------------------------------|----------------------------------------------------------------------------------------------------|----------------------------------------------------------------------------------------------------|----------------------------------------------------------------------------------------------------|
| eno<br>>>><br>Devices with a Next Audit Date in the future.               |                                                                      |                                                                                                    |                                                                                                    |                                                                                                    |
| eno<br>>>><br>Devices with a Next Audit Date in the future.<br>es on page |                                                                      |                                                                                                    |                                                                                                    |                                                                                                    |
| >> Devices with a Next Audit Date in the future.                          |                                                                      |                                                                                                    |                                                                                                    |                                                                                                    |
| Devices with a Next Audit Date in the future.                             |                                                                      |                                                                                                    |                                                                                                    |                                                                                                    |
| es on page                                                                |                                                                      |                                                                                                    |                                                                                                    |                                                                                                    |
|                                                                           |                                                                      | Se                                                                                                    | earch:                                                                                                    | PDF                                                                                                    |
| Number                                                                    | * Audit Next Date                                                    | Device<br>Attestation Period                                                                                                    | Contact                                                                                                    | Oevice State                                                                                                    |
| 00300 100200300                                                           | 03/17/2022 12:58 PM                                                  | Yearly                                                                                                    | Jerry Miller                                                                                                    | Activated                                                                                                    |
| 00300 100200300                                                           | 03/17/2022 12:58 PM                                                  | Monthly                                                                                                    | Jerry Miller                                                                                                    | Activated                                                                                                    |
| 00300 100200300                                                           | 03/17/2022 12:58 PM                                                  | Quarterly                                                                                                    | Jerry Miller                                                                                                    | Activated                                                                                                    |
| 00300 100200300                                                           | 03/17/2022 12:58 PM                                                  | Yearly                                                                                                    | Jerry Miller                                                                                                    | Activated                                                                                                    |
|                                                                           | 00300 10020300<br>00300 10020300<br>00300 10020300<br>00300 10020300 | 00300         100200300         03/17/2022 12:58 PM           00300         100200300         03/17/2022 12:58 PM           00300         100200300         03/17/2022 12:58 PM           00300         100200300         03/17/2022 12:58 PM           00300         100200300         03/17/2022 12:58 PM | 002300         100200300         03/17/2022         12:58 PM         Yearly           00300         100200300         03/17/2022         12:58 PM         Monthly           00300         100200300         03/17/2022         12:58 PM         Quarterly           00300         100200300         03/17/2022         12:58 PM         Quarterly           00300         100200300         03/17/2022         12:58 PM         Yearly | 002000         100200300         03/17/2022 12:58 PM         Yearly         Jerry Miller           00300         100200300         03/17/2022 12:58 PM         Monthly         Jerry Miller           00300         100200300         03/17/2022 12:58 PM         Monthly         Jerry Miller           00300         100200300         03/17/2022 12:58 PM         Quarterly         Jerry Miller           00300         100200300         03/17/2022 12:58 PM         Yearly         Jerry Miller |

3. Review the **Audit Next Date** for the next date the device is scheduled to be audited.

**IMPORTANT:** Upcoming Attestations table will only display attestations 14 days prior the Audit Next Date.

## **Viewing Past Due Attestations**

- 1. Navigate to the Attestations tab
- 2. Click **Past Due Attestations** in the left column.

|                        | Manage |                   | Shipments | Attestations       | Transactions |      | Documentation    | Contact Support | 13            |
|------------------------|--------|-------------------|-----------|--------------------|--------------|------|------------------|-----------------|---------------|
| Attestations           | Past [ | Due Attesta       | ations    |                    |              |      |                  |                 |               |
| Past Due Attestations  | YO     | < Salart Partnar  |           | Salart Cliant      |              |      |                  |                 |               |
| Upcoming Attestations  | ~~     | C. Denote Paravar |           | CO Delete Calera 2 |              |      |                  |                 |               |
| Completed Attestations | 25     | - entries on pa   | age       |                    |              |      |                  | Search:         | PDF CSV       |
|                        |        | Serial Numb       | per       | Alt                | ernate Key   |      | Past Due<br>Date | Contact         | Device State  |
|                        |        | 100200300         |           |                    |              | 03/1 | 17/2022 12:58 PM | Jerry Miller    | Activated     |
|                        |        | 100200300         |           |                    |              | 03/1 | 17/2022 12:58 PM | Jerry Miller    | Activated     |
|                        |        | 100200300         |           |                    |              | 03/1 | 17/2022 12:58 PM | Jerry Miller    | Activated     |
|                        |        | 100200300         |           |                    |              | 03/1 | 17/2022 12:58 PM | Jerry Miller    | Activated     |
|                        | Showin | g 1 to 4 of 4 en  | tries     |                    |              |      |                  |                 | Previous 1 Ne |

3. Review the **Past Due Date** that the device was scheduled to be audited.

<u>Optional</u>: You can use the Search feature to narrow the list and you can optionally download a list of devices into a PDF or CSV file.

## **Sending a Reminder to Complete Past Due**

Copyright © 2022 Bluefin Payment Systems LLC. All rights reserved. Privileged and Confidential.

## **Attestations**

**IMPORTANT:** Only Partner Supervisors and Partner Fulfilment user send a reminder to their Sub-Partners, Clients, and Sub-Partner's Clients to remind them to complete past due attestations. The contact person listed for that device will receive the email.

- 1. Navigate to the **Attestations** tab
- 2. Click **Past Due Attestations** in the left column.
- 3. Select the device(s) you want to send a reminder for and click **Send a Reminder NOTE**: You can select up to 500 devices.

|                        | Ma | nage | De    | evices  | Shipme        | ents Attestations |
|------------------------|----|------|-------|---------|---------------|-------------------|
| Attestations           |    | Ρ    | ast   | Due     | Attesta       | tions             |
| Past Due Attestations  |    |      | ×Q    | State   | University of | New York 👻 SUNY   |
| Upcoming Attestations  |    |      |       |         |               |                   |
| Completed Attestations |    |      | 25    | $\sim$  | entries on    | page              |
|                        |    |      |       |         | \$ S          | Serial Number     |
|                        |    |      | 2     |         | 09            | 9876              |
|                        |    | (    |       |         | 11            | 111111            |
|                        |    | (    |       |         | 12            | 234               |
|                        |    | (    |       |         | 45            | 6123790           |
|                        |    | SI   | nowin | g 1 to  | 4 of 4 entrie | es                |
|                        |    |      |       |         |               |                   |
|                        |    |      | Comp  | olete A | Attestation   | Send a Reminder   |

## **Device Tampering Detection**

Bluefin's P2PE devices have <u>three mechanisms to detect tampering</u>, each outlined below. The one that is triggered depends on the method of tampering that was utilized by the attempted data thief. For security reasons, the activities that trigger each of these mechanisms are omitted.

- If the device detects tampering at the time that it is tampered with, it will lose transaction processing ability and display **tamper** on the screen. If this happens there is no way to remotely reactivate the device and you will need to coordinate with Bluefin to replace it.
- <u>If the device does *not* detect tampering at the time</u> (which may be the case with external tampering), it will detect changes in the submitted data string and display *quarantine* within P2PE manager. The screen may look the same, but transaction processing ability will be deactivated. If this happens, please contact Bluefin.
- The device may <u>suspect tampering by certain processing attempt patterns</u> that are consistent with data thief testing. If these patterns are detected the device will display **quarantine** within P2PE manager. The screen may look the same, but transaction processing ability will be deactivated. If this happens, please contact Bluefin.

# **Appendix: User Roles**

# **Client / Merchant Roles**

| Client User Roles &<br>Permissions | Client Admin | Client Custodian | Client Procurement | Client User |  |
|------------------------------------|--------------|------------------|--------------------|-------------|--|
| Devices                            | Manage       | Manage           | Manage             | View        |  |
| Shipments                          | Manage       | Manage           | View               | View        |  |
| Attestations                       | Conduct      | Conduct          | Conduct            | Conduct     |  |
| Encrypted<br>Transactions          | View         | (No Access)      | (No Access)        | View        |  |
| Reports                            | Yes          | Yes              | Yes                | (No Access) |  |
| Equipment                          | Yes          | (No Access)      | Yes                | (No Access) |  |
| Users                              | Manage       | (No Access)      | (No Access)        | (No Access) |  |
| Locations                          | Manage       | (No Access)      | (No Access)        | (No Access) |  |
| Device Transfer                    | Manage       | Manage           | (No Access)        | (No Access) |  |

## **Partner Roles**

| Partner User Roles<br>& Permissions | Partner Supervisor | Partner Fulfilment | Partner User |  |
|-------------------------------------|--------------------|--------------------|--------------|--|
| Devices                             | Manage             | Manage             | Manage       |  |
| Shipments                           | Manage             | Manage             | (No Access)  |  |
| Attestations                        | Conduct            | Conduct            | Conduct      |  |
| Encrypted<br>Transactions           | View               | View               | View         |  |
| Reports                             | Yes                | Yes                | Yes          |  |
| Equipment                           | Yes                | Yes                | Yes          |  |
| Users                               | Manage             | (No Access)        | Manage       |  |
| Locations                           | Manage             | (No Access)        | Manage       |  |
| Device Transfer                     | Manage             | (No Access)        | Manage       |  |
| Partners                            | Manage             | (No Access)        | Manage       |  |
| Clients                             | Manage             | (No Access)        | Manage       |  |
| Import Clients                      | Yes                | (No Access)        | Yes          |  |

# **Appendix: Receiving and Activating Your Device**

You will receive your device in the mail.

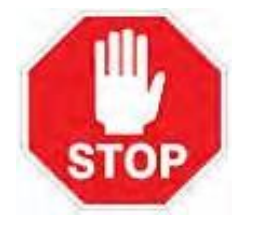

**IMPORTANT**: You must complete <u>each</u> of the steps below before you can use your device!

**Inspect** your device and <u>verify that the secure bag is sealed closed</u> <u>and tamper free</u>. If the device has been tampered with, follow the steps for **Tampered Device** below.

!! Do <u>not</u> open the secure bag on your device until you are ready to perform the following steps.

## **Overview**

**Step 1.** Access the Point-to-Point Encryption (P2PE) Manager Online. (https://bluefin.p2pe-manager.com/login)

**Step 2.** Log Receipt of the Shipment (serial number and associated security seal number) in the P2PE Manager online.

Step 3. Activate Your Device.

## **Step 1.** Access the P2PE Manager Online

To log into P2PE Manager, do the following:

- 1. Access the P2PE Manager from a browser: <u>P2PE Manager</u> (https://bluefin.p2pemanager.com/login)
- 2. Enter your login credentials. Customize your password if you haven't already done so.

**TIP:** Refer to your email for system credentials. (The email was sent <u>from</u> "noreply@p2pemanager.com" and the <u>subject line</u> is: "Welcome to Bluefin's P2PE Manager!")

|             | Bluefin <sup>®</sup>       |
|-------------|----------------------------|
|             | Portal Login               |
| User Name * |                            |
| Password *  |                            |
|             | Log In Forgot password     |
|             | * indicates required entry |

### Step 2: Log Receipt of the Shipment

From your dashboard / home screen, you'll see a notification that there is an open shipment:

| <b>Bluefin</b> ° | Dashboard | Manage | Devices | Shipments | Attestations | Tran |
|------------------|-----------|--------|---------|-----------|--------------|------|
|                  |           |        |         |           |              |      |

#### Notifications

. There is an open shipment in your account that requires acceptance. Please receive it at your earliest convenience.

To log receipt of your shipment, do the following:

Optional: To **Batch Receive** the devices in a shipment, refer to <u>Batch Receiving Devices</u>.

1. Click the **Shipments** tab. Here you'll see all shipments sent to you from Bluefin.

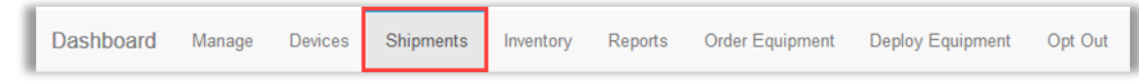

2. To document that you received the shipment, click the **View** icon ( ) next to the appropriate item.

| Dashboard Manage Devices | Shipments      | Inventory      | Reports | Order Equipment | Deploy Equipment | Opt Out |
|--------------------------|----------------|----------------|---------|-----------------|------------------|---------|
| In-coming Shipments      | Shipment       | 6              |         |                 |                  |         |
|                          | All            |                |         |                 |                  |         |
|                          | 25 💌 er        | tries on page  |         |                 |                  |         |
|                          |                | Carrier        |         |                 | Tracking         |         |
|                          | ۲              | FedEx          |         |                 | 5697 2562 2365   |         |
|                          | Showing 1 to 1 | l of 1 entries |         |                 |                  |         |

3. Match the serial number on the back of your device with the serial number displayed online and then click **Receive**. Perform steps 3 & 4 for each device you receive.

**IMPORTANT:** To read the serial number, <u>open</u> the secure bag and <u>save the bag</u>. Remember, the secure bag should be sealed closed and tamper free. (For your own reference, take a picture of the security seal with your smart phone.)

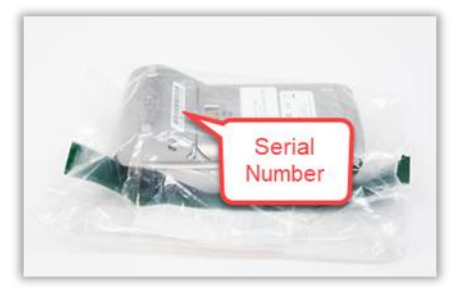

| Shipments | Attestations | Transactions         | Reports | Equipment    | Opt Out | Documentation | Contact Support   |              |                    | Disneyland |
|-----------|--------------|----------------------|---------|--------------|---------|---------------|-------------------|--------------|--------------------|------------|
|           | David        |                      | ,       |              |         |               |                   |              |                    |            |
|           | A Ser        | ial Number           | 0 A     | lternate Key |         | Device Name   | 0 Tamper Label    | Device State | © Received<br>Date | Received   |
|           | 1234         | 56                   |         |              |         |               | << not received>> | In Transit   |                    | Receive    |
|           | 1234         | 56*                  |         |              |         |               | << not received>> | In Transit   |                    | Receive    |
|           | 1234         | 56**                 |         |              |         |               | << not received>> | In Transit   |                    | Receive    |
|           | Showi        | ng 1 to 3 of 3 entri | es      |              |         |               |                   |              |                    |            |
|           | Bato         | h Receive            |         |              |         |               |                   |              |                    |            |

4. From the secure packing around your device, locate the security seal number and enter it into the Tamper label field. Then click Receive.
NOTE: The serial number is populated for you based on the device you selected in #3 above.

|               | Receiving device 000030354                  |
|---------------|---------------------------------------------|
|               | Serial number * 000030354                   |
|               | 303541015                                   |
| Security Seal | Auto Activate device     Receive     Cancel |

5. <u>Optional</u>: Click **Auto Activate device** only if you are ready to activate and start using the device now.

**TIP**: To take advantage of this time saving option, you must select it <u>before</u> entering the device serial number and tamper label. 6. Click **Receive**. Notice that the **Device State** and **Received Date** fields are updated.

| Devices          |                 |             |                | L              | Ļ                     |
|------------------|-----------------|-------------|----------------|----------------|-----------------------|
| Serial<br>Number | Alternate Key 🍦 | Device Name | Tamper Label 🔶 | Device State 🔶 | Received<br>Date      |
| 11115823         |                 | SREDKEY     | BF12345        | Stored         | 05/27/2016<br>8:36 AM |
| 11115824         |                 | SREDKEY     | BF12345        | Stored         | 05/27/2016<br>8:37 AM |

### **Step 3: Activate Your Device**

**NOTE**: If you selected **Auto Activate device**, you can skip this step.

To activate your device, do the following:

2.

1. Click the **Devices** tab. Here you'll see all your devices.

| Dashb   | ooard Mana                          | ge Dev  | vices Ship   | oments Ir | nventory | Reports C      | order Equipment | Deploy Equip |
|---------|-------------------------------------|---------|--------------|-----------|----------|----------------|-----------------|--------------|
| ick the | e <b>Edit</b> icon                  | (       | ) next to    | the dev   | vice yo  | u want to a    | activate.       |              |
| Dashbo  | Manage                              | Devices | Shipments    | Inventory | Reports  | Order Equipmer | t Deploy Equipm | nent         |
| Device  | es                                  |         |              |           |          |                |                 |              |
|         |                                     |         |              |           |          |                |                 |              |
| 25      | <ul> <li>entries on page</li> </ul> |         |              |           |          |                |                 |              |
|         | Serial Numb                         | er 🔺 🖊  | lternate Key | Name      | ,        | Device Typ     | e 🍦 Device      | State        |
|         | 0135100005                          |         |              |           |          | SecuRED        | Activated       | 1            |
| 1       | 11115823                            |         |              | SREDK     | ΈY       | SREDKey        | Stored          | _            |
| 1       | 11115824                            |         |              | SREDK     | ΈY       | SREDKey        | Stored          |              |

3. Click the **Device State** drop-down arrow and then select **Activating**.

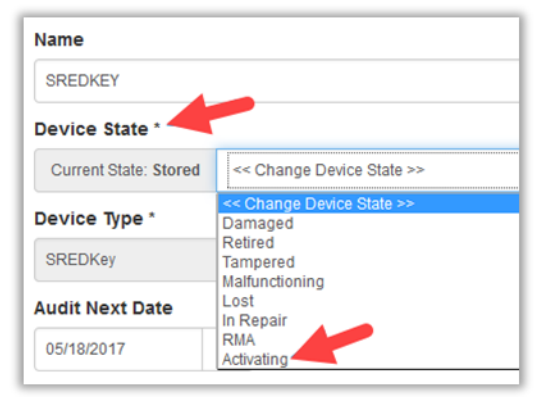

- 4. <u>Optional</u>: If you have multiple devices, you might want to enter a **Name**, so they can be easily identified without the serial number. **EXAMPLE:** Lane 1, Work-station.
- 5. Click **Save** when you're done.

**NOTE:** After completing these steps, your device is now functional, and you can begin processing transactions! Once you begin processing cards, your Device State will automatically change <u>from</u> Activating to Active.

## **Reporting a Tampered Device**

Evidence of tampering might include one or more of the following:

- The secure bag is <u>not</u> sealed closed.
- The secure bag is damaged.
- The "No Tear" sticker is broken or damaged.

Upon receipt of your device, <u>if you suspect it has been tampered with</u>, <u>please contact support</u> <u>immediately</u> by email or phone:

Email: <u>service@bluefin.com</u>

**Phone**: 800-675-6573 Option 4

Complete the steps in **Activating Your Device** above with the following changes:

- 1. Complete Steps 1 and 2 as written.
- 2. In Step 3, complete actions 1 & 2 as written.
- 3. Click the **Device State** drop-down arrow and then select **Tampered**.
- 4. Click **Save** when you're done.

# **Appendix: Partners**

**IMPORTANT**: Capabilities restricted to Partners are described here.

### **Client Merchant Communications**

P2PE Manager automatically sends email notifications to your clients for each of the scenarios outlined below.

| <b>Email Notification</b>              | Explanation & Frequency                                                                                                    | Sent To                           |
|----------------------------------------|----------------------------------------------------------------------------------------------------|-----------------------------------|
| Welcome Email                          | When a new user is added to P2PE Man-<br>ager, login credentials are sent in email<br>along with a link to set up a password.                                                                                                    | P2PE User                         |
| Password Reset /<br>Forgotten Password | When a user forgets their password, an email is sent with a link to set up <u>new</u> pass-word                                                                                                    | P2PE User                         |
| Shipment                               | An email is sent when a device is shipped.                                                                                                    | Device Custodian                  |
| Shipment Overdue                       | An alert is sent to the Custodian when a device shipment is not received within 14 days of it's ship date.                                                                                                    | Device Custodian                  |
| Device State<br>Changes                | Notification that the device's state has changed. Refer to <u>Device State</u><br><u>Definitions</u> .                                                                                                    | Device Custodian                  |
| Attestation Due                        | 10 days <u>prior</u> to the device audit date a notification is sent. <b>NOTE</b> : If <u>multiple</u> devices are due on the same day, then <u>one email</u> that summarizes all devices will be sent. Device serial number and location are included. | Device Custodian                  |
| Attestation Late                       | If an attestation is missed, 10 days <u>after</u><br>the device audit date an alert is sent.<br><b>NOTE</b> : If <u>multiple</u> devices are late, then<br><u>one email</u> that summarizes all late devices<br>will be sent.                           | Device Custodian                  |
| Attestation Complete                   | Confirmation of completed attestation.                                                                                                    | Device Custodian                  |
| Action Needed                          | Notification that action is needed when the<br>following issues are detected:<br>Device firmware issue detected<br>Device sends clear-text card-<br>holder data                                                                                         | Device Custodian and<br>P2PE User |

## **Customizing Email Templates**

Partners and Sub-Partners can modify email templates as needed. From Manage > Email

**Templates** click override next to the template of your choice. This creates a <u>copy</u> of the template that can be customized as <u>all fields</u> in the template can be modified.

|                      | Aanaga Devices Shipments |                                             |                                                          |         |    |
|----------------------|--------------------------|---------------------------------------------|----------------------------------------------------------|---------|----|
| Manage               | Email Templates          |                                             |                                                          |         |    |
| Users                | << Any Type >>           |                                             |                                                          |         |    |
| Partners             |                          |                                             |                                                          |         |    |
| Clients              | 1000 v entries on page   |                                             |                                                          |         | 1  |
| Partner Device Types |                          | * Title                                     | Subject                                                  | Partner |    |
| Locations            |                          | Completed Attestations [6]                  | Bluefin Custom Devices Attestation complete notification |         | G  |
| Email Templates      |                          | Contact Support Request [4]                 | Bluefin support request                                  |         | C• |
| Shared Devices       |                          | Deployment Request Submit to KIF [10]       | Deployment Request Submit to KIF                         |         | 0- |
| Class lossast        |                          | Device approaching PTS Expiration Date [18] | Device approaching PTS Expiration Date                   |         | C• |
| Gient import         |                          | Device Bad Firmware [13]                    | ACTION NEEDED: Bluefin device issue detected             |         | G  |
| Device Transfer      |                          | Device Deployment Request to Salesforce [9] | 60654 P2PE DEPLOYMENT - {{clientName}}                   |         | C* |
| System Notifications |                          | Device Order Request to Salesforce [8]      | 60654 P2PE Manager Device ORDER                          |         | C• |

### **Adding Data Tokens**

You can include **Data Tokens** - these are data parameters that will populate with data from within your system. To include a data token, place your cursor in the **Body** field precisely where you want to add a token. Then, make a selection from the **Data Tokens** drop-down list.

**NOTE:** The data tokens that display in the list are dynamic and depend on the email template selected.

| Partner                                                                                                    |                                                                                                    |
|----------------------------------------------------------------------------------------------------|----------------------------------------------------------------------------------------------------|
| A2Z Partner                                                                                                    |                                                                                                    |
| Type *                                                                                                    |                                                                                                    |
| Attestation notification                                                                                                    |                                                                                                    |
| То *                                                                                                    |                                                                                                    |
| {{merchantEmail}}                                                                                                    |                                                                                                    |
| From *                                                                                                    |                                                                                                    |
| no-reply@p2pemanager.com                                                                                                    |                                                                                                    |
|                                                                                                    |                                                                                                    |
| subject ~                                                                                                    |                                                                                                    |
| ACTION NEEDED: Bluefin Devices re Data Tokens Please select the                                                                                                    | Idy for Attestation                                                                                                    |
| ACTION NEEDED: Bluefin Devices re<br>Data Tokens Please select the<br>Sody *                                                                                                    | Idy for Attestation                                                                                                    |
| ACTION NEEDED: Bluefin Devices re Data Tokens - Please select the Body * There are {(amount); device(s) ready f                                                                                                    | Idy for Attestation                                                                                                    |
| ACTION NEEDED: Bluefin Devices re<br>Data Tokens - Please select the<br>Body *<br>There are ((amount)) device(s) ready f<br>Location(s): (flocation))<br>Serial Number(s) (fullserial number):<br>((serial)                                                                                                    | ady for Attestation                                                                                                    |
| ACTION NEEDED: Bluefin Devices re Data Tokens - Please select the r Body * There are ((amount)) device(s) ready f Location(s): ((location)) Serial Number(s) (fullserial number): ((serial)) To complete the Attestation of your device)                                                                                                    | ady for Attestation          Jata token which you want to insert to the body - •         r attestation inspection.         ices, you will need to log on to P2PE Manager. https://bluefin.p2pemanager.com/ There is a tab at the top of our dashboard labeled "Attestations", and it will list the devices that need to be reviewed.                                                                                                    |
| ACTION NEEDED: Bluefin Devices re<br>Data Tokens - Please select the<br>Body *<br>There are {(amount)) device(s) ready f<br>Location(s): {(location)}<br>Serial Number(s) {fullserial number):<br>{(serial)}<br>To complete the Attestation of your devices<br>Essentially, you are checking to make                                                                                     | ady for Attestation          ady for Attestation         Jata token which you want to insert to the body •         or attestation inspection.         ices, you will need to log on to P2PE Manager. https://bluefin.p2pemanager.com/ There is a tab at the top of our dashboard labeled "Attestations", and it will list the devices that need to be reviews ure the devices have not been tampered with; that they are not damaged; and that they are in the same physical condition and location you expect them to be.                                                                                                 |
| ACTION NEEDED: Bluefin Devices re<br>Data Tokens - Please select the<br>Body *<br>There are ((amount)) device(s) ready fr<br>Location(s): ((location))<br>Serial Number(s) (fullserial number):<br>((serial))<br>To complete the Attestation of your der<br>Essentially, you are checking to make<br>If you need more information, please co                                             | ady for Attestation  I atta token which you want to insert to the body   adv for Attestation Inspection.  I atta token which you want to insert to the body   adv for Attestation inspection.  I cose, you will need to log on to P2PE Manager. https://bluefin.p2pemanager.com/ There is a tab at the top of our dashboard labeled "Attestations", and it will list the devices that need to be reviewed I ure the devices have not been tampered with; that they are not damaged; and that they are in the same physical condition and location you expect them to be. I teck the Documentation tab in the P2PE Manager. |
| ACTION NEEDED: Bluefin Devices re<br>Data Tokens - Please select the<br>Body *<br>There are ((amount)) device(s) ready f<br>Location(s): ((location))<br>Serial Number(s) (fullserial number):<br>((serial))<br>To complete the Attestation of your dev<br>Essentially, you are checking to make<br>If you need more information, please of<br>If you did not expect this mail or have a | ady for Attestation                                                                                                    |

### **Deleting Email Templates**

Partners and Sub-Partners can <u>delete</u> the email templates that are created by <u>overriding</u> core templates.

## **Administration**

| Manage               |
|----------------------|
| Users                |
| Partners             |
| Clients              |
| Partner Device Types |
| Locations            |
| Email Templates      |
| Shared Devices       |
| Client Import        |
| Device Transfer      |
| System Notifications |

### **Editing Your Own Partner Record**

To edit your partner record, go to **Manage > Partner**. You can edit the fields based on your preference. Refer to **Adding a Partner Record (Sub-Partner)** for a details about each field.

#### NOTE:

- For the optional section **API Security**, refer to the Developer's portal for more information.
- To tokenize data using ShieldConex refer to Tokenization Configuration at the bottom of the page. Select a Provider (ShieldConex), Authorization Type (Basic or HMAC) and <u>enter</u> the appropriate ShieldConex template reference number (from your ShieldConex Partner account).
- Once these settings are selected, they apply all of your sub-partners and clients.

### **Adding a Partner Record (Sub-Partner)**

A sub-partner is another organization that resells devices and services. For example, a Bluefin partner that is a payment gateway provider might need to setup a sub-partner record for one of their resellers. This would enable the reseller to set up merchants (or "clients" as they are called in P2PE Manager).

To set up a sub-partner under your partner record, do the following from the **Manage** tab:

- 1. Click **Partners** in the left column.
- 2. Click **Create**.

3. Enter the information requested for the required fields.

| Field                                             | Description                                                                                                    |
|---------------------------------------------------|----------------------------------------------------------------------------------------------------|
| Parent Partner                                    | Select partner from the drop-down list when applicable.                                                                                          |
|                                                   | <b>NOTE</b> : You must select a Parent Partner when creating sub-partners.                                                                       |
| Name                                              | Required. Enter the partner's name                                                                                                    |
| Status                                            | Required. Select the partner's status                                                                                                    |
| Verification Phrase                               | Optional.                                                                                                    |
| Allow Client(s) To<br>Order Equipment             | Optional. Select the option if you want to allow your individual merchants or locations to order their own devices.                              |
|                                                   | <b>NOTE</b> : Do <u>not</u> select this option if you want to control who can order devices.                                                     |
| Inherit Primary<br>Contact from Parent<br>Partner | Optional. Select the option if you want the primary con-<br>tact from the parent partner to automatically be the<br>contact for the sub-partner. |
| Contact Person                                    | Required. Enter: First Name, Last Name, Email address, Phone and P2PE User Name.                                                                 |
|                                                   | <b>Best Practice</b> : Use first initial and last name and email address for the user name. ( <b>EXAMPLE</b> : jdoe@y-ourcompany.com.)           |
|                                                   | <b>NOTE</b> : This information is automatically used <u>to create</u> <u>a Partner Supervisor user</u> .                                         |
|                                                   | Select the <b>Active</b> checkbox to enable the contact per-<br>son.                                                                             |
| - Force users to use                              | Optional checkbox.                                                                                                    |
| two-factor authen-<br>tication                    | You can enable two-factor authentication. When it is enabled, it will affect <u>all users</u> who belong to the Client <u>or</u> Partner record. |
| - Send welcome email                              | You can send new users a welcome email. This option is selected by default.                                                                      |
| Location                                          | Required. Select the <b>Location Type</b> .                                                                                                    |

| Field                           | Description                                                                                                    |
|---------------------------------|----------------------------------------------------------------------------------------------------|
|                                 | Location Type *<br>Corporate Headquarters<br>Struttiment location<br>Corporate Headquarters<br>Field Office<br>KiF<br>Manufacturer<br>Manufacturer iong term storage<br>Marchant CSR location<br>Merchant retail location<br>Merchant retail location<br>Merchant short term storage location<br>Merchant retail location<br>Merchant short term storage & distribution<br>Partner Location<br>Regional Office<br>Vendor fulfilment location<br>Required. Enter: Location Name, Address, City,<br>Country |
| Mail Address                    | Optional.                                                                                                    |
| Customization                   |                                                                                                    |
| - Remember Devices              | Optional. Select an option from the drop-down list.                                                                                                    |
| - Attestation Period            | Optional. Select an option from the drop-down list.                                                                                                    |
| - Contact Support Over<br>ride? | <b>IMPORTANT</b> : This field is restricted to Partner Supervisors Only.                                                                                                    |
|                                 | Optional. Select the checkbox to customize the Contact<br>Support email address that displays on the Contact tab<br>for subpartners and clients.                                                                                                    |
|                                 | Enter the Support Email address when prompted.                                                                                                    |

4. Click **Save** when you're done.

### **Adding a Client / Merchant**

To add Clients (Merchants) do the following from the **Manage** tab:

- 1. Click **Clients** in the left column.
- 2. Click Create.

3. Enter the information requested for the required fields.

| Field                                                | Description                                                                                                    |
|------------------------------------------------------|----------------------------------------------------------------------------------------------------|
| Direct Partner                                       | Required. Select the partner from the list.                                                                                                    |
| Name                                                 | Required. Enter the client's/merchant's name.                                                                                                    |
| Active                                               | Optional. Select the checkbox to enable the client.                                                                                                    |
| Mid                                                  | Optional.                                                                                                    |
| Contact Person                                       | Required. Enter the First Name, Last Name,<br>Email address, Phone and User Name.                                                                                                    |
|                                                      | <b>Best Practice:</b> Use first initial and last name and email address for the user name. ( <b>EXAMPLE</b> : jdoe@yourcompany.com.)                                                                                                    |
|                                                      | <b>NOTE</b> : The <b>Active</b> checkbox for the contact person is selected for you.                                                                                                    |
| Location                                             | Select the Location Type.<br>Location Type *<br>Corporate Headquarters<br>For Millinem Iocation<br>Fried Office<br>KIF<br>Manufacturer Iong term storage<br>Merchant long term storage & distribution<br>Merchant short term storage & distribution<br>Merchant short term storage & distribution<br>Merchant shor |
| Mail Address                                         | Optional.                                                                                                    |
| Remember Devices                                     | Optional. Select an option from the drop-down list.                                                                                                    |
| Force users to use<br>two-factor authen-<br>tication | Optional checkbox.<br>You can enable two-factor authentication. When it is<br>enabled, it will affect <u>all users</u> who belong to the Cli-<br>ent <u>or</u> Partner record.                                                                                                    |
| Send welcome email                                   | You can send new users a welcome email. This option is selected by default.                                                                                                    |
| Contact Support Over-<br>ride?                       | Optional. Select the checkbox to customize the<br>Contact Support email address that displays on the<br>Contact tab for subpartners and clients.                                                                                                    |

| Field              | Description                                         |
|--------------------|-----------------------------------------------------|
| Attestation Period | Optional. Select an option from the drop-down list. |

4. Click **Save** when you're done.

**NOTE:** At the time a client record is created, a client admin user is also created. To add additional users, refer to <u>Adding a User</u>.

**TIP:** To display the client/merchant after you enter it, make sure your partner name is displayed at the top of the page as shown here:

| Bluefin Appreciates You | - | << Any Status >> | ۳ |
|-------------------------|---|------------------|---|
|-------------------------|---|------------------|---|

#### **Editing a Client's Contact Person**

If the primary contact for a client location needs to be changed, you can preserve the chain of custody in P2PE Manager and update the contact person.

**IMPORTANT:** <u>Do not Edit the Contact Field</u>. Instead, click **Update Contact Person**.

To update the contact person, do the following:

- 1. Select Manage > Clients.
- 2. Select the **Partner** from the drop-down list.
- 3. Select the appropriate Client from the list. (Click the edit icon.)
- 4. Scroll to the bottom of the page and then click **Update Contact Person**.

| Corporate Headquarters                              |   |                             |                          |
|-----------------------------------------------------|---|-----------------------------|--------------------------|
| Location Name *                                     |   |                             |                          |
| Disneyland                                          |   |                             |                          |
| Name Of Business                                    |   |                             |                          |
| Name Of Business                                    |   |                             |                          |
| Address 1 *                                         |   |                             |                          |
| 8200 Roberts Dr                                     |   |                             |                          |
| Address 2                                           |   |                             |                          |
| Address 2                                           |   |                             |                          |
| City *                                              |   | Postal Code                 |                          |
| Atlanta                                             |   | 30324                       |                          |
| Country *                                           |   | State Province              |                          |
| United States                                       | • | << Select State/Province >> |                          |
| Mail Address                                        |   |                             |                          |
|                                                     |   |                             |                          |
| Remember Devices 0                                  |   |                             |                          |
| Every time                                          |   |                             |                          |
| Force client users to use two-factor authentication |   |                             |                          |
| Send welcome email                                  |   |                             |                          |
| Save Cancel                                         |   |                             | Update Contact Person De |
| * indicates required entry                          |   |                             |                          |
|                                                     |   |                             |                          |

- Select the new contact person from the drop-down list.
   TIP: If the new contact person is not listed, you must create their user record first.
- 6. Click **Update** when you're done.

### **Client Import**

| Import Client Data                      |              |            |
|-----------------------------------------|--------------|------------|
| Csv file * (limit of 500 rows per file) |              |            |
| Choose File No file chosen              |              |            |
| Upload Cancel                           |              | Sample CSV |
| FILE UPLOAD * indicates required entry  | CONFIRMATION | RESULTS    |

You can create client records in a CSV file and batch upload them.

**Best Practice:** Download and use the **Sample CSV** to create client records.

To import clients via batch, do the following from the **Manage** tab:

- 1. Select **Client Import** in the left column.
- 2. Download the **Sample CSV** and build your file.

| Fields                                                                                                    | Description                                                                                                    |  |
|----------------------------------------------------------------------------------------------------|----------------------------------------------------------------------------------------------------|--|
| DirectPartner                                                                                                    | Required.                                                                                                    |  |
| ClientName                                                                                                    | Required.                                                                                                    |  |
| LocationName                                                                                                    | Required.                                                                                                    |  |
| LocationType                                                                                                    | Required.                                                                                                    |  |
| Location Type *<br><< Select Location Type >><br>BF fulfillment location<br>Corporate Headquarters<br>Field Office<br>KIF<br>Manufacturer<br>Manufacturer long term storage<br>Merchant CSR location<br>Merchant retail location<br>Merchant short term storage & distribution<br>Partner Location<br>Regional Office<br>Vendor fulfillment location | Options: BF Fulfillment location, Corporate<br>Headquarters, Field Office, KIF, Manufacturer,<br>Manufacturer long time storage, CSR Location, Me<br>chant Long time storage location, Merchant Retail<br>Location, Merchant short term storage & dis-<br>tribution, Partner Location, Regional Office,<br>Vendor Fulfillment Location |  |
| LocationNameofBusiness                                                                                                    | Optional.                                                                                                    |  |
| LocationCountry                                                                                                    | Required.                                                                                                    |  |
| LocationAddress1                                                                                                    | Required.                                                                                                    |  |
| LocationAddress2                                                                                                    | Optional.                                                                                                    |  |

| Fields             | Description |
|--------------------|-------------|
| LocationCity       | Required.   |
| LocationState      | Optional.   |
| LocationPostalCode | Optional.   |
| UserName           | Required.   |
| UserRole           | Optional.   |
| FirstName          | Required.   |
| LastName           | Required.   |
| Email              | Required.   |
| Phone              | Required.   |

3. Required. Click **Choose File** and navigate to the file you want to upload.

4. Click **Upload**.

# **Running Reports**

Partners can run the same reports as clients and additional reports that are restricted to just partners. Oftentimes the only difference between how clients/partners run these reports is in setup parameters. <u>Partners must populate the Partner and Client fields</u> by selecting an option from a drop-down list.

| Report                         |
|--------------------------------|
| POI Chain of Custody           |
| Partner Summary                |
| Client Summary                 |
| Partner Transaction<br>Summary |
| Client Transaction<br>Summary  |
| Inventory Summary              |
| User Report                    |
| Device Activity                |
| Device Receipt                 |
| Daily Report                   |
| Decryption Totals              |
| Billing Report                 |

Related Information: See Exporting a Report.

### **Partner Summary**

This report summarizes the following information: Partner, Path, Total Clients, Total Locations, Active and Inactive Users, Active Devices and Other Devices.

| Partner Summary     |                               |                    |                      |                   |                     |                     |              |              |
|---------------------|-------------------------------|--------------------|----------------------|-------------------|---------------------|---------------------|--------------|--------------|
|                     |                               |                    | s                    | earch:            |                     |                     | PDF          | CSV          |
| A Partner           | † Path                        | ♦ Total<br>Clients | ♦ Total<br>Locations | ♦ Active<br>Users | ♦ Inactive<br>Users | ♦ Active<br>Devices | ♦ Oth<br>Dev | ier<br>vices |
| A2Z Partner         | A2Z Partner                   | 1                  | 3                    | 16                | 0                   | 0                   | 20           |              |
| ABC<br>SubPartner   | A2Z Partner -> ABC SubPartner | 2                  | 1                    | 3                 | 0                   | 0                   | 0            |              |
| DEF Subpartner      | A2Z Partner -> DEF Subpartner | 0                  | 0                    | 0                 | 0                   | 0                   | 0            |              |
| GHI SubPartner      | A2Z Partner -> GHI SubPartner | 0                  | 0                    | 1                 | 0                   | 0                   | 0            |              |
| Showing 1 to 4 of 4 | entries                       |                    |                      |                   |                     |                     |              |              |

Select **Reports** > **Partner Summary** to generate this report.

<u>Optional</u>: Use the Search field to narrow the results. You can also download the report as a PDF or CSV.

### **Client Summary**

This report summarizes the following information: Partner, Direct Partner, Path, Client, Location, Active Users, Inactive Users, Active Devices and Other Devices.

|                |                |                                  |                             | Se                                          | arch:             |                     |                   | PDF | CSV            |
|----------------|----------------|----------------------------------|-----------------------------|---------------------------------------------|-------------------|---------------------|-------------------|-----|----------------|
| Partner        | Direct Partner | † Path                           | Client                      | ↓ Location                                  | + Active<br>Users | ♦ Inactive<br>Users | Active<br>Devices | ¢ O | ther<br>evices |
| A2Z<br>Partner | A2Z Partner    | A2Z Partner                      | Blue Surf Resorts           | Blue Surf Resorts Corporate<br>Headquarters | 8                 | 0                   | 0                 | 20  |                |
| A2Z<br>Partner | ABC SubPartner | A2Z Partner -> ABC<br>SubPartner | Blueridge<br>Mountain Spas  | Blueridge Mountain Spas<br>Headquarters     | 1                 | 0                   | 0                 | 0   |                |
| A2Z<br>Partner | ABC SubPartner | A2Z Partner -> ABC<br>SubPartner | Blueridge General<br>Stores | Blueridge General Stores                    | 2                 | 0                   | 0                 | 0   |                |

Select **Reports** > **Client Summary** to generate this report.

<u>Optional</u>: Use the Search field to narrow the results. You can also download the report as a PDF or CSV.

### **Partner Transaction Summary**

| Partner Tran | isaction Sum      | nmary             |                    | -             |               |             |                      |                     |                 |                 |            | -                   |                    |                              | _                     |                   |
|--------------|-------------------|-------------------|--------------------|---------------|---------------|-------------|----------------------|---------------------|-----------------|-----------------|------------|---------------------|--------------------|------------------------------|-----------------------|-------------------|
| A2Z Partner  |                   | • Q               | × Date             | From          |               | <b></b>     | U                    | ate lo              |                 |                 |            | _Search I           | based on UT        | c                            | Apply                 |                   |
|              |                   |                   |                    |               |               |             |                      |                     |                 |                 | S          | earch:              |                    |                              | PDF                   | CSV               |
| A Partner    | Direct<br>Partner | Total<br>Messages | o Total<br>Decrypt | Good 3DES/CBC | Good 3DES/ECB | BPS<br>Good | RSA-<br>2048<br>Good | AES-<br>128<br>Good | 3DES/CBC<br>Bad | 3DES/ECB<br>Bad | BPS<br>Bad | RSA-<br>2048<br>Bad | AES-<br>128<br>Bad | Total<br>Partner<br>Validate | Tota<br>Devi<br>Valid | il<br>ice<br>date |

To generate this report do the following:

- 1. Select **Reports > Partner Transaction Summary**.
- 2. In the header, select a **Partner** from the drop-down list.
- 3. In the header, specify a date range using the date pickers.
- 4. Optional. You can select the checkbox **Search based on UTC** which converts the browser time (e.g. EST, PST) to Greenwich Mean Time (GMT) for the query.
- 5. Click **Apply** when you're done.

Optional: Download the report as a PDF or CSV.

## **Billing Report**

You can use the Billing Report to assist with client billing. This report summarizes all clients and includes BillingID, ActivityDate (start date based on date range specified) and DeviceCount (total of activated devices.)

| MacCause Calanta - X Q Dat<br>Free | te 12/17/2020 12:00:00 🖬 Date To | 2/18/2020 12:00:00 |     |
|------------------------------------|----------------------------------|--------------------|-----|
| 25 × entries on page               |                                  | Search:            | CSV |
| • BillingId                        | ActivityDate                     | DeviceCount        |     |
| BI - XYZ987                        | 2020-12-17 17:56:31              | 40                 |     |
| BI - ABC123                        | 2020-12-17 17:56:31              | 20                 |     |

To generate this report do the following:

- 1. Select **Reports > Billing Report**.
- 2. In the header, select a **Partner** from the drop-down list.
- 3. In the header, specify a date range using the date pickers.
- 4. Click **Apply** when you're done.

Optional: Download the report as a CSV.

## **Managing Devices**

#### **Partner Device Types**

To view devices that are attributed to your organization, select **Manage> Partner Device Types**. Next, select the partner or sub-partner from the drop-down list. The devices will be displayed.

| Manage               | Partner Device Types           |
|----------------------|--------------------------------|
| Users                | A2Z Partner 🗸 🔍 🗶              |
| Partners             |                                |
| Clients              | Device Type                    |
| Partner Device Types | <ul> <li>Augusta S</li> </ul>  |
| Locations            | Bluepad-50                     |
| Shared Devices       | <ul> <li>ExaDigm N5</li> </ul> |
| Client Import        | ✓ iDynamo                      |
| Device Transfer      | Ingenico ICMP                  |
|                      | ✓ Ingenico iSC Touch 480       |
|                      | ✓ Ingenico iSC250 Touch        |
|                      | Ingenico iUC150B               |
|                      | Ingenico iUP250LE              |

**NOTE**: If a device is <u>missing</u>, please contact Bluefin support or your relationship manager.

#### **Shared Devices**

| Shared Devices       |                      |                     |                                  |
|----------------------|----------------------|---------------------|----------------------------------|
| ABC SubPartner       |                      |                     | - Q X                            |
| 25 • entries on page |                      |                     | Search:                          |
| Serial Number        | Device Owner Partner | Device Owner Client | Device Location                  |
| 30360                | A2Z Partner          | Blue Surf Resorts   | Blue Surf Resort: North Carolina |

To <u>display</u> a summary of shared devices including the partner owner and the partner with whom the device is shared, do the following from the **Manage** tab:

- 1. Select **Shared Devices** in the left column
- 2. Select the **Partner** from the drop-down list. For this partner, a list of their shared devices displays. For each device, you can track the Device Owner Partner, Device Owner Client, and Device Locaction.

#### **Device Transfer**

**IMPORTANT:** Only System users and administrators can move devices <u>across</u> Partner or Client records.

To transfer devices <u>under the same Partner and Client record</u>, refer to <u>Transferring a Device</u> <u>between Custodians or Locations</u> for detailed steps.

# Single Sign-On (SSO)

Please contact your Bluefin Relationship Manager if you are interested in configuring Security Assertion Markup Language (SAML) which enables single sign-on. Single Sign-On (SSO) can be configured for partners, sub-partners and clients.

**IMPORTANT**: This feature is designed to support <u>one Identity Provider</u> and is implemented by System Users

### **Benefits**

Single Sign-On (SSO) enables seamless integration between the system that partners / subpartners / clients use in their environment and P2PE Manager. When users log into their own systems successfully, those credentials are recognized by P2PE Manager. This allows users to access P2PE Manager without having to enter login credentials unique to P2PE Manager.

#### **Setup Process**

The following is an overview of the setup process.

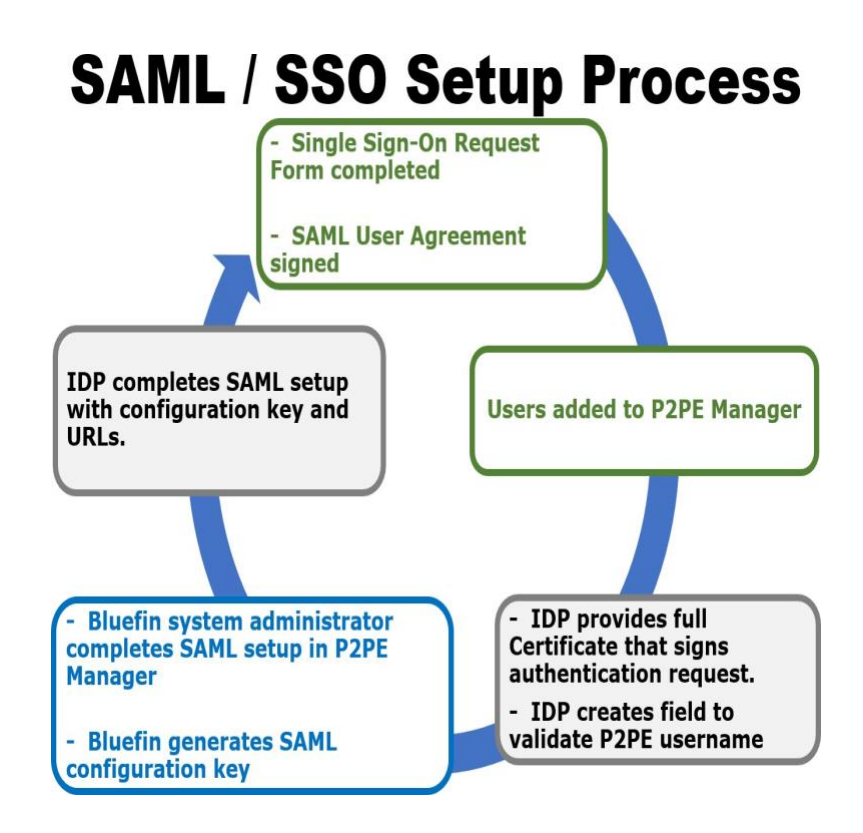

1. Complete the *Single Sign-On Request Form* (see below for sample form) and the *SAML User Agreement*. Involve your Identity Provider to gather the requested information and to create a field in the SSO system to validate P2PE Manager

usernames. **NOTE**: the Identity Provider will need to provide the entire X-509 Certificate.

- 2. Add users to P2PE Manager as usual. (Refer to Managing Users.htm for details.)
- 3. After Bluefin receives the requested information, our system administrators configure SAML in P2PE Manager. Then, the Single Sign-On Request form will be returned with the SAML Configuration key. (See below for a Sample IDP Setup and for information that Identity Providers need.)

### **Frequently Asked Questions**

#### What is SAML?

Security Assertion Markup Language is an open standard for exchanging authentication and authorization data between parties. Security Assertion Markup Language (SAML) enables single sign-on. Single Sign-On (SSO) can be configured for partners, sub-partners and clients.

#### Who establishes SAML / SSO in P2PE Manager?

Bluefin P2PE Manager system users configure SAML in P2PE Manager.

#### What are the SSO setup requirements?

- 1. Complete the Single Sign-On Request form. (See below for a sample of the form and contact your Bluefin Relationship Manager to set up SSO.)
- 2. Sign the SAML User Agreement. (Contact your Bluefin Relationship Manager to set up SSO.)
- 3. Add users to P2PE Manager as usual. (Refer to Managing Users.htm for details.)
- 4. Involve your Identity Provider to create a field to validate P2PE Manager usernames.

#### What will I receive from Bluefin to establish SSO?

After receiving the required information, Bluefin will configure P2PE Manager and return the Single Sign-On form along with the SAML Configuration key. **IMPORTANT**: This key must be shared with the Identity Provider.

#### What does the Identity Provider need to do?

Identity Providers need to do the following:

- Provide the information requested in the Single Sign-On Request form. (See below for a sample of the form.)
- Create a field in the SSO system to validate P2PE Manager usernames.

- Configure system settings to enable the connection to P2PE Manager using the SAML configuration key from Bluefin.

#### How many Identity Providers are supported?

This function is designed to support <u>one Identity Provider</u> per partner.

### **Information Identity Providers Need**

The following information is required by Identity Providers to facilitate SAML configuration. This information should be shared with your Identity Provider's administrator so that your single sign-on system can be updated.

- **Usernames**. (List of active P2PE Manager users.)

- **SAML Configuration Key** - This key is generated during the setup process <u>after</u> receipt of the **Single Sign-On Request Form**.

- URLs (The names of the fields vary such as ACS, Audience or Consumer.)

- Consumer Validator: bluefin.p2pemanager.com/saml/callback/samlconfigkey
- Consumer Connection URL: bluefin.p2pemanager.com/saml/callback/samlconfigkey
- Logout URL: (Depending on the IDP this might or might not be needed)
   bluefin.p2pemanager.com/logout

#### EXAMPLE:

https://cert-bluefin.p2pemanager.com/saml/callback/8d34e9b997087646912c13a02c5ae726

### Sample IDP Setup

#### **IDP Configuration**

The following illustrates an IDP Configuration screen that's used and controlled by the Merchant. In this example, we're using screenshots from OneLogin.

| Enable SAML2.0                                                                                                    |   |
|----------------------------------------------------------------------------------------------------|---|
| Sign on method                                                                                                    |   |
| SAML2.0                                                                                                    |   |
| X.509 Certificate 1                                                                                                    |   |
| Standard Strength Certificate (2048-bit)                                                                                                    |   |
| Change View Details                                                                                                    |   |
| SAML Signature Algorithm 2                                                                                                    |   |
| SHA-1                                                                                                    |   |
|                                                                                                    |   |
| Issuer URL 3                                                                                                    |   |
| Issuer URL 3<br>https://app.onelogin.com/saml/metadata/e5cab9ee-9bbc-4a19-998e-9e967b82db                                                                                                    | ß |
| Issuer URL 3 https://app.onelogin.com/saml/metadata/e5cab9ee-9bbc-4a19-998e-9e967b82db SAML 2.0 Endpoint (HTTP) 4                                                                                                    | • |
| Issuer URL 3 https://app.onelogin.com/saml/metadata/e5cab9ee-9bbc-4a19-998e-9e967b82db SAML 2.0 Endpoint (HTTP) 4 https://bluefin-payment-systems-dev.onelogin.com/trust/saml2/http-post/sso/e5cab9ee-9bbc-4a19-9                     | 6 |
| Issuer URL 3 https://app.onelogin.com/saml/metadata/e5cab9ee-9bbc-4a19-998e-9e967b82db SAML 2.0 Endpoint (HTTP) 4 https://bluefin-payment-systems-dev.onelogin.com/trust/saml2/http-post/sso/e5cab9ee-9bbc-4a19-9 SLO Endpoint (HTTP) | 6 |

| Field                       | Description                                                                                                    |
|-----------------------------|----------------------------------------------------------------------------------------------------|
| 1. X. 509 Certificate       | <b>IMPORTANT</b> : The value generated here needs to be communicated to Bluefin to setup the SSO connection.    |
|                             | In this example, the actual certificate gen-<br>erated is inside the "View Details" link.                       |
| 2. SAML Signature Algorithm | This setting contains the hash algorithm spe-<br>cified by the Partner based on their security<br>level needs.  |
|                             | Bluefin does <u>not</u> need this value.                                                                        |
| 3. Issuer URL               | <b>IMPORTANT</b> : The value here needs to be communicated to Bluefin to setup the SSO connection (SAML Issuer) |
|                             | This URL should be the <u>source URL</u> for all IDP users. (The URL from which all users originate from.)      |
| Field                | Description                                                                                                    |
|----------------------|----------------------------------------------------------------------------------------------------|
| 4. SAML Endpoint URL | <b>IMPORTANT</b> : The value here needs to be communicated to Bluefin to setup the SSO connection (SAML End Point) |
|                      | This URL should be the end point of the IDP being used.                                                            |

## **IDP User Configuration**

The following illustrates configuring a User inside an IDP. In this example, we're again using screenshots from OneLogin.

| Email (SAML NameID)          |  |
|------------------------------|--|
| user@bluefin.com             |  |
| E-mail (Attribute)           |  |
| user@bluefin.com             |  |
| First Name (Attribute)       |  |
| Mister                       |  |
| Last Name (Attribute)        |  |
| User                         |  |
| Member of (Attribute)        |  |
|                              |  |
| PersonImmutableID            |  |
|                              |  |
| p2pe_username                |  |
| muser                        |  |
| Reset login ( What's this? ) |  |

Basic demographic information about each user needs to be completed by the merchant in their IDP.

**NOTE**: The user login is the only field relevant to configuring SAML/SSO. In the example shown, the **p2pe\_username** parameter was added specifically for the SAML/SSO configuration to P2PE Manager.

**IMPORTANT**: This field name (p2pe\_username) needs to be communicated to Bluefin to setup the SSO connection (SAML Field Name) Bluefin does <u>not</u> need the value of this entry

("muser" in the example shown), but the value must match a User in the P2PE Manager who has access to this specific Partner/Client.

For reference, the following image illustrates the various IDP user fields including a field specifically added for the P2PE Manager SAML/SSO configuration. The IDP administrator should be familiar with this type of screen.

| Credentials are                                                      |                |                  |
|----------------------------------------------------------------------|----------------|------------------|
| Configured by admin     Configured by admins and shared by all users |                |                  |
|                                                                      |                |                  |
| SAML Test Connector (IdP w/ attr w/ sign response) Field             | Value          |                  |
| E-mail (Attribute)                                                   | Email          |                  |
| Email (SAML NameID)                                                  | Email          |                  |
| First Name (Attribute)                                               | First Name     |                  |
| Last Name (Attribute)                                                | Last Name      |                  |
| Member of (Attribute)                                                | MemberOf       |                  |
| PersonimmutableID                                                    | - No default - |                  |
| p2pe_username                                                        | - No default - | custom parameter |
|                                                                      |                |                  |

## **Azure Setup Overview**

The following information is an overview of how to prepare Azure

To set up **Azure Active Directory** portal access do the following:

- 1. Log in to your Azure portal as usual and navigate to the **Azure Active Directory**.
- 2. In the left panel, select **Enterprise Applications**.

|                                                    | 21.368-0116                                                | ources, services, and docs (G+/)                           | and the second second second second second second second second second second second second second second second |         | CETAIAT CHECTORY |
|----------------------------------------------------|------------------------------------------------------------|------------------------------------------------------------|----------------------------------------------------------------------------------------------------|---------|------------------|
| Home > Default Directory   Overview                |                                                            |                                                            |                                                                                                    |         |                  |
| Default Directory   Over     Acres Acres Directory | rview                                                      |                                                            |                                                                                                    |         | Documentation of |
| ,0 Search (Ctrl+/)                                 | « Switch directory 🔋 Delete directory + Create a dire      | ectory 📑 What's new 🛛 🗢 Got feedback?                      |                                                                                                    |         |                  |
| O Overview                                         |                                                            |                                                            |                                                                                                    |         |                  |
| 🛒 Getting started                                  | Azure Active Directory can help you enable remote work for | your employees and partners. Learn more                    |                                                                                                    |         | ×                |
| X Diagnose and solve problems                      |                                                            |                                                            |                                                                                                    |         |                  |
| Manage                                             | Overview                                                   |                                                            |                                                                                                    |         |                  |
| 🚨 Users                                            | Default Directory                                          |                                                            |                                                                                                    | Find    |                  |
| A Groups                                           | bluefinqaoutlook.onmicrosoft.com                           | Your role Global administrator and 1 other roles More info |                                                                                                    | Users   | ~                |
| Crganizational relationships                       | Tenant ID bb62d282-13d4-41b1-bf12-0e422fad2e5a 🔯           | Azure AD Free                                              |                                                                                                    | Search. |                  |
| & Roles and administrators                         | ~                                                          |                                                            |                                                                                                    |         |                  |
| Enterprise applications                            | Azure AD Connect                                           |                                                            |                                                                                                    |         |                  |
| Cevices                                            | Status Not enabled                                         |                                                            |                                                                                                    |         |                  |
| App registrations                                  | Last sync. Sync has never run                              |                                                            |                                                                                                    |         |                  |
| (A) Identity Governance                            |                                                            |                                                            |                                                                                                    |         |                  |
| Application proxy                                  |                                                            |                                                            |                                                                                                    |         |                  |
| 🛔 Licenses                                         |                                                            |                                                            |                                                                                                    |         |                  |
| Azure AD Connect                                   | Sign-ins                                                   |                                                            |                                                                                                    |         |                  |
| Custom domain names                                |                                                            |                                                            | -                                                                                                    |         |                  |
| D Mobility (MDM and MAM)                           | ,                                                          |                                                            |                                                                                                    |         |                  |
| Password reset                                     |                                                            |                                                            |                                                                                                    |         |                  |
| Company branding                                   | 1                                                          |                                                            |                                                                                                    |         |                  |
| User settings                                      | 1                                                          |                                                            |                                                                                                    |         |                  |
| III Properties                                     | Mar 8                                                      | Mar 15                                                     | Mar 12                                                                                                    | Mar 29  |                  |

3. Create a new application or use an existing one.

| Microsoft Azure                                                       |                                             | P Search resources, ser                   | nces, and docs (G+/)    |             |                                      | E 8 | 0 | 2            | Diuefin-qat         | Boutlook.co |
|-----------------------------------------------------------------------|---------------------------------------------|-------------------------------------------|-------------------------|-------------|--------------------------------------|-----|---|--------------|---------------------|-------------|
| Home > Default Directory > Enterprise a                               | epplications   All applications             |                                           |                         |             |                                      |     |   |              |                     |             |
| Enterprise applications  <br>Debut Directory - Autor Action Directory | All applications                            |                                           |                         |             |                                      |     |   |              |                     |             |
| <<br>Overview                                                         | + New application   III Colum               | m                                         |                         |             |                                      |     |   |              |                     |             |
| O Deniew                                                              | Try out the new Enterprise Apps to          | earch preview! Click to enable the previe | m. ~4                   |             |                                      |     |   |              |                     |             |
| X Diagnose and solve problems                                         | Application Type<br>Enterprise Applications | Applications status                       | Application visibility  | Apply Reset |                                      |     |   |              |                     |             |
| Manage                                                                |                                             |                                           |                         |             |                                      |     |   |              |                     |             |
| All applications                                                      | First 10 shown, to search all of your       | applications, enter a display name or     | the application 10.     |             |                                      |     |   |              |                     |             |
| Application proxy                                                     | Name                                        | Ho                                        | mepage URL              |             | Object ID                            |     | A | oplication 1 | D                   |             |
| @ User settings                                                       | Azute AD SAML Toolkt                        | htt                                       | ps://www.microsoft.com/ |             | c451df33-06f9-42a5-6d9a-c7febe370fea |     | 8 | 11c3f34-8fa  | 7-4f93-b764-2022be2 | :34ce5      |
| Security                                                              |                                             | D                                         |                         |             |                                      |     |   |              |                     |             |
| Sconditional Access                                                   |                                             |                                           |                         |             |                                      |     |   |              |                     |             |
| Activity                                                              |                                             |                                           |                         |             |                                      |     |   |              |                     |             |
| Sign-ins                                                              |                                             |                                           |                         |             |                                      |     |   |              |                     |             |
| ua Usage & insights (Preview)                                         |                                             |                                           |                         |             |                                      |     |   |              |                     |             |
| Audit logs                                                            |                                             |                                           |                         |             |                                      |     |   |              |                     |             |
| Provisioning logs (Preview)                                           |                                             |                                           |                         |             |                                      |     |   |              |                     |             |
| Access reviews                                                        |                                             |                                           |                         |             |                                      |     |   |              |                     |             |
| Admin consent requests (Previe                                        |                                             |                                           |                         |             |                                      |     |   |              |                     |             |
| Troubleshooting + Support                                             |                                             |                                           |                         |             |                                      |     |   |              |                     |             |
| 🐨 Virtual assistant (Preview)                                         |                                             |                                           |                         |             |                                      |     |   |              |                     |             |
| A New support request                                                 |                                             |                                           |                         |             |                                      |     |   |              |                     |             |
|                                                                       |                                             |                                           |                         |             |                                      |     |   |              |                     |             |

4. Follow the instructions shown to <u>assign users to the application and Set up Single</u> <u>Sign-On</u>. **IMPORTANT:** The image below is for illustration purposes only. The steps you see will vary depending on the application you're using.

| Microsoft Azure                                                                                                    | P Searchire                                                                                                    | ources, services, and docs (5+))                                                                                         |                                                                                                    | 000000                                                                                                    | bluefin-qa@outloo |
|----------------------------------------------------------------------------------------------------|----------------------------------------------------------------------------------------------------|----------------------------------------------------------------------------------------------------|----------------------------------------------------------------------------------------------------|----------------------------------------------------------------------------------------------------|-------------------|
| Home > Default Directory > Enterprin                                                                                                    | e applications   All applications > Azure AD SAML Toolkit   Overview                                                                                                    | 1                                                                                                    |                                                                                                    |                                                                                                    |                   |
| Azure AD SAML Toolki                                                                                                    | t   Overview                                                                                                    |                                                                                                    |                                                                                                    |                                                                                                    |                   |
| Coenser  Coenser  Co | Properties  Properties  Aura 40 344, tusht  Application 0  Application 0  Applica | / /                                                                                                    |                                                                                                    |                                                                                                    |                   |
| Single sign-on  Provisioning  Self-service  Security  Conditional Access  arministice                                                                                                    | 1. Assign users and groups Provide specific users and groups access to the upplications Assign users and groups                                                                                                    | 2. Set up single sign on<br>Enable uses to sign into their application<br>using their Asive AD ordentials<br>Get stanted | Provision User Accounts     Voull need to create user accounts in     the application     Latin more | 4. Conditional Access<br>Secure access to this application with a<br>contomotable access policy.<br>Create a policy |                   |
| Token encryption  Activity  Sign-ins  Casepe & insights (Preview)  Activity  Activity  Activit  | <ul> <li>S. Self service</li> <li>Enable users to request access to the<br/>application using their Asure AD<br/>ordentals:<br/>Get started</li> </ul>                                                                                                    |                                                                                                    |                                                                                                    |                                                                                                    |                   |
| Access reviews     Access reviews     Traublishapting + Support                                                                                                    | What's New<br>Sign in charts have moved!<br>The new insights view shows sign in info along with oth                                                                                                    | er useful application data. View insights                                                                                |                                                                                                    |                                                                                                    |                   |

5. From the SSO page, enter your information into the **Set up SAML test signon** section to populate your information in P2PE Manager. **IMPORTANT**: This section might have a different name depending on the application you're using, but it should contain the same information.

| onfiguration guide of for help integrating SA   | ML test signon.                                                                    | 62 |   |
|-------------------------------------------------|------------------------------------------------------------------------------------|----|---|
| asic SAML Configuration                         |                                                                                    | 0  |   |
| lentifier (Entity ID)                           | p2pe_username                                                                      |    |   |
| eply URL (Assertion Consumer Service URL)       | https://bluefin.p2pemanager.com/saml/callback/<br>66c23c64c22f1fb3691b806ff4a72e88 |    |   |
| ign on URL                                      | Optional                                                                           |    |   |
| lelay State                                     | Optional                                                                           |    |   |
| ogout Url                                       | Optional                                                                           |    |   |
| Jser Attributes & Claims                        |                                                                                    | 0  | 2 |
| ivenname                                        | user.givenname                                                                     |    |   |
| urname                                          | user.surname                                                                       |    |   |
| mailaddress                                     | user.mail                                                                          |    |   |
| name                                            | user.userprincipalname                                                             |    |   |
| Inique User Identifier                          | user.userprincipalname                                                             |    |   |
| AML Signing Certificate                         |                                                                                    | 0  |   |
| tatus                                           | Active                                                                             |    |   |
| Thumbprint                                      | 0E75A56251387629C16121487B55388989B4B43B                                           |    |   |
| xpiration                                       | 4/3/2023, 2:12:05 PM                                                               |    |   |
| Notification Email                              | bluefin-qa@outlook.com                                                             |    |   |
| App Federation Metadata Url                     | https://login.microsoftonline.com/bb62d282-13                                      |    |   |
| Certificate (Base64)                            | Download                                                                           |    |   |
| Certificate (Raw)                               | Download                                                                           |    |   |
| ederation Metadata XML                          | Download                                                                           |    |   |
|                                                 |                                                                                    | _  |   |
| et up SAML test signon                          |                                                                                    |    |   |
| ou'll need to configure the application to link | c with Azure AD.                                                                   |    |   |
| ogin URL                                        | https://login.microsoftonline.com/bb62d282-13                                      |    |   |
|                                                 |                                                                                    |    |   |
| zure AD Identifier                              | https://sts.windows.net/bb62d282-13d4-41b1                                         |    |   |

## Single Sign-On Request Form (Sample)

Do the following:

- 1. Complete this form and submit to Bluefin. (<u>service@bluefin.com</u>)
- 2. Users need to be added to P2PE Manager as usual and be marked as **Active** users.
- 3. Your Identity Provider (IDP) administrator will need to <u>create a field</u> to validate the P2PE Manager username.
- 4. You will need to provide us with the full Certificate from the IDP that signs the authentication request.
- 5. Bluefin will return this SSO Request Form to the IDP Administrator along with the SAML configuration KEY.
- 6. The IDP Administrator will need to update their single sign-on software with the SAML configuration key and the proper URLs.

**NOTE**: After SSO is fully implemented by Bluefin and your IDP, users will access the P2PE Manager from the following URL: https://bluefin.p2pemanager.com/saml/samlconfigkey

## **1.) REQUEST GENERAL INFORMATION**

IMPORTANT: Single Sign-On is designed to support <u>one</u> Identity Provider per partner.

| Partner Name                                       | Enter the partner / sub-partner name. This will enable SAML for partner users (Partner Supervisors, Partner Fulfillment and Partner User.)                                                                                            |
|----------------------------------------------------|----------------------------------------------------------------------------------------------------|
| SAML Config<br>Name                                | Enter the name of this SAML configuration.                                                                                                    |
| SAML End<br>Point                                  | Enter the URL of the Identity Provider for the SAML authentication request.<br>(This is the URL of the Partner's instance of their IDP.) Typically called<br>SAML Endpoint, SSO Endpoint, or IDP Login URL.                           |
| SAML Field<br>Name                                 | The field/variable that contains the P2PE Manager Username. This could be<br>a custom parameter from the Identity Provider or an existing one that con-<br>tains the P2PE Manager Username.                                           |
|                                                    | <b>NOTE</b> : The IDP administrator will need to create this field in their single sign-on system to validate P2PE Manager usernames.                                                                                                 |
| SAML Issuer                                        | Enter the Issuer URL of the Identity Provider. This is the URL of the Part-<br>ner's IDP user connection to the P2PE Manager.                                                                                                    |
| Certificate<br>file included                       | Enter the Certificate from the Identity Provider that signs the authentication request.                                                                                                    |
|                                                    | <b>NOTE</b> : The entire content of the certificate must be entered. (URL links are not allowed.)                                                                                                    |
|                                                    | <b>TIP</b> : This is commonly called the X-509 certificate that the Partner's IDP will generate for secure authentication to the P2PE Manager. You might need to download the certificate as Base 64 and then open it as a text file. |
| Bluefin<br>returned<br>SAML Con-<br>figuration KEY | Bluefin will return this form with this value when the setup has been completed.                                                                                                    |

| 2.) SUBMITTER INFORMATION                               |  |  |  |
|---------------------------------------------------------|--|--|--|
| Submitted By [Name of Person Submitting Change Request] |  |  |  |
| Submitter's Company [Name of Submitter's Company]       |  |  |  |
| Pate Submitted [mm/dd/yyyy]                             |  |  |  |

Requests are completed 48 hours from receipt of complete and accurate forms. Changes are completed during business hours. Monday through Friday, 8:30 a.m. to 5:30 p.m. CST. Requests may require scheduling and may take longer than 48 hours to complete.

Partners and Resellers are responsible for Tier 1 application and IDP support.